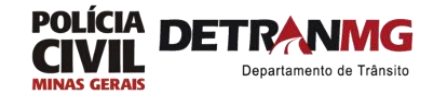

# Manual do Usuário

## Sistema de Credenciamento de empresa -SCE

Versão 1.1

Belo Horizonte – MG

Copyright ©2008 Prodemge. Todos os direitos reservados.

Proibida a reprodução, mesmo parcial, por qualquer processo mecânico, eletrônico reprográfico etc., sem autorização do autor.

### SUMÁRIO

| 1. API                                 | RESENTAÇÃO                                                                                                    | 5                                            |
|----------------------------------------|----------------------------------------------------------------------------------------------------|----------------------------------------------|
| 1.1                                    | OBJETIVOS DO MANUAL                                                                                                    | 5                                            |
| 1.2                                    | Público Alvo                                                                                                    | 5                                            |
| 1.3                                    | Pré-Requisitos do Público Alvo                                                                                                    | 5                                            |
| 1.4                                    | Breve descrição do Sistema/Módulo/Rotina                                                                                                    | 5                                            |
| 2 INT                                  | RODUÇÃO                                                                                                    | 6                                            |
| 2.1                                    | Perfil do Usuário                                                                                                    | 6                                            |
| 3 ACI                                  | ESSO AO SISTEMA                                                                                                    | 7                                            |
| 3.1                                    | INSCREVER EMPRESA                                                                                                    | 7                                            |
| 3.2                                    | PRIMEIRO ACESSO                                                                                                    | 10                                           |
| 3.3                                    | Acesso via certificação digital                                                                                                    | 12                                           |
| 3.4                                    | RECUPERAÇÃO DE SENHA                                                                                                    | 13                                           |
| 4 PR                                   | DCESSOS                                                                                                    |                                              |
| 4.1                                    | TIPOS DE PROCESSO                                                                                                    |                                              |
| 4.2                                    | ETAPAS DO PROCESSO                                                                                                    |                                              |
| 4.2                                    | .1 Etapas do processo de credenciamento                                                                                                    |                                              |
| 4.2                                    | .2 Etapas do processo de renovação                                                                                                    |                                              |
| 4.2                                    | .3 Etapas do processo de alteacão física                                                                                                    |                                              |
| 4.2                                    | .4 Etapas do processo de alteração contratual                                                                                                    |                                              |
| 4.2                                    | .5 Etapas do processo de descrendenciamento                                                                                                    |                                              |
| 5 SO                                   | LICITAÇÃO DE PROCESSO                                                                                                    | 24                                           |
| 5 1                                    |                                                                                                    | 25                                           |
| 5.1                                    | 1 Cadastrar dados da empresa para credenciamento.                                                                                                    |                                              |
| 5.1                                    | 2 Cadastrar dados do técnico responsável                                                                                                    |                                              |
| 5.1                                    | 3 Encaminhar solicitação do credenciamento                                                                                                    | 27                                           |
| 5.2                                    |                                                                                                    | 28                                           |
| 5. <u>-</u>                            | 1 Cadastrar dados para alteração contratual                                                                                                    | 29                                           |
| 5.2                                    | <ul> <li>2 Alterar dados do técnico responsável</li> </ul>                                                                                                    | 30                                           |
| 5.2                                    | 3 Encaminhar solicitação de alteração contratual                                                                                                    | 30                                           |
| 5.3                                    |                                                                                                    |                                              |
| 5 3                                    | 1 Cadastrar dados para alteração física                                                                                                    | 32                                           |
| 5.3                                    | <ol> <li>2 Encaminhar solicitação de alteração Física</li> </ol>                                                                                                    | 33                                           |
| 54                                     |                                                                                                    | 33                                           |
| 5.4                                    | 1 Cadastrar dados para renovação                                                                                                    | 34                                           |
| 5.4                                    | <ul> <li>2 Encaminhar solicitação de renovação do credenciameto</li> </ul>                                                                                                    | 35                                           |
| 5.5                                    | SOLICITAR DESCREDENCIAMENTO                                                                                                    |                                              |
| 5.5                                    | 1 Cadastrar dados para o descredenciamento                                                                                                    |                                              |
| 5.5                                    |                                                                                                    |                                              |
| 5.5                                    | .2 Encaminhar solicitação de descredenciamento                                                                                                    |                                              |
| 5.5<br>5.5<br>5.6                      | 2 Encaminhar solicitação de descredenciamento                                                                                                    |                                              |
| 5.5<br>5.5<br>5.6                      | .2 Encaminhar solicitação de descredenciamento<br>ENVIAR DOCUMENTOS                                                                                                    |                                              |
| 5.5<br>5.5<br>5.6<br>5.6<br>5.6        | <ul> <li>2 Encaminhar solicitação de descredenciamento</li> <li>ENVIAR DOCUMENTOS</li> <li>1 Anexar documento para envio</li> <li>2 Alterar documento anexado</li> </ul>                                                         | 36<br>                                       |
| 5.5<br>5.5<br>5.6<br>5.6<br>5.6<br>5.6 | <ul> <li><i>2</i> Encaminhar solicitação de descredenciamento</li> <li>ENVIAR DOCUMENTOS</li> <li><i>1</i> Anexar documento para envio</li> <li><i>2</i> Alterar documento anexado</li> <li><i>3</i> Baixar documento</li> </ul> | 36<br>37<br>37<br>37<br>37<br>38<br>38<br>39 |

| 5.7 OPE  | RAÇÕES DO PROCESSO                                | 43 |
|----------|---------------------------------------------------|----|
| 5.7.1    | Pesquisar processo                                | 43 |
| 5.7.2    | Visualizar informações do processo                | 43 |
| 5.7.3    | Abrir processo para tramitação                    | 45 |
| 5.7.4    | Cancelar processo                                 | 45 |
| 5.7.5    | Consultar andameto do processo                    | 46 |
| 5.7.6    | Verificar notificação do processo                 | 47 |
| 5.8 TAX  | (AS                                               | 48 |
| 5.8.1    | Gerar boleto para pagamento de taxa               | 48 |
| 5.8.2    | Consultar pagamento da taxa                       | 49 |
| 5.9 Vis  | TORIA                                             | 50 |
| 5.9.1    | consultar resultado da vistoria                   | 50 |
| 5.10 TEF | MO DE COMPROMISSO                                 | 51 |
| 5.10.1   | Baixar termo de compromisso                       | 51 |
| 5.10.2   | Enviar termo de compromisso assinado digitalmente | 52 |
| 5.11 Po  | RTARIA                                            | 55 |
| 5.11.1   | Consultar publicação de portaria                  | 55 |
| 5.12 CEF | TIFICADO DE REGISTRO                              | 56 |
| 5.12.1   | Baixar certificado de registro                    | 56 |

#### 1 APRESENTAÇÃO

#### 1.1 OBJETIVOS DO MANUAL

O objetivo deste manual é orientar as empresas no processo de requerimento para o seu credenciamento conforme estabelecido na portaria 397/2017 do **DETRAN/MG**.

#### 1.2 PÚBLICO ALVO

Empresas, servidores do **DETRAN/MG** e demais usuários que o necessitem das informações relativa ao cadastramento, autenticação no **Sistema de Segurança Corporativo – SSC**, requerimento para o processo de credenciamento, renovação, alteração e descredenciamento no **Sistema de Credenciamento de Empresa- SCE**.

#### 1.3 PRÉ-REQUISITOS DO PÚBLICO ALVO

As empresas deverão possuir certificado digital válido e-CNPJ;

O sistema é operado na ambiente web (Internet) através dos seguintes navegadores:

· Internet Explorer, **versão 11** (Para um melhor funcionamento no Internet Explorer, o navegador não pode estar em modo de compatibilidade);

· Firefox, versão 58 ou superior;

· Chrome, versão 65 ou superior;

. Instalador SIGNA (https://wwws.prodemge.gov.br/suporte/instalacao-signa);

#### 1.4 BREVE DESCRIÇÃO DO SISTEMA/MÓDULO/ROTINA

O Sistema de Credenciamento de Empresa – SCE é um sistema utilizado pelo DETRAN/MG e pelas empresas que desejam exercer a atividade de desmontagem de veículos automotores terrestres, reciclagem, recuperação de partes e peças, comercialização das respectivas partes e peças, conforme definido em portaria № 397, de 14 de junho de 2017 considerando a necessidade de regulamentar a LEI Federal № 12.977, DE 20 DE MAIO DE 2014 e o disposto na RESOLUÇÃO № 611, DE 24 DE MAIO DE 2016. Para a efetivação da solicitação ou acesso, faz-se necessário o cadastramento e autenticação das empresas e usuários no Sistema Segurança Corporativo – SSC.

#### 2 INTRODUÇÃO

O **Sistema de Credenciamento de Empresa** - **SCE**, desenvolvido pela PRODEMGE conta com as funcionalidades de Credenciamento, Descredenciamento, Renovação e Alteração de dados da empresa, com interface amigável práticas inovadoras de trabalho. Para garantir a tramitação de tais funcionalidades (Credenciamento, Descredenciamento, Renovação e Alteração de dados), ele se comunica com o Sistema de Pagamento da SEF através de uma camada de integração.

Os recursos de segurança são providos pelo **Sistema de Segurança Corporativo – SSC**, que será responsável por garantir o cadastramento das empresas, a autenticação de usuários, autorização de acesso às funcionalidades e auditoria da operação do sistema.

O **SCE** é uma ferramenta que permite o trâmite de documentos e assinatura digital dentro do próprio sistema, desta forma, possibilitando maior agilidade na execução de cada solicitação. A cada execução a empresa poderá visualizar os passos do processo, sendo ele, através de consulta via sistema ou notificação via e-mail.

#### 2.1 PERFIL DO USUÁRIO

Os perfis de acesso do usuário são determinados de acordo com a restrição correspondente às funções que lhes são permitidas.

<u>Empresa</u>: Responsável por fazer o cadastro do **Sistema de Segurança Corporativo** - **SSC**, solicitação de credenciamento, renovação, alteração de dados, descredenciamento da empresa, envio de documentos para análise, assinar digitalmente termo de compromisso, emissão de taxas, além de emissão de certificado de registro, laudos técnicos e demais documentos emitidos pelo sistema no andamento do processo.

<u>Agente Administrativo</u>: Responsável por analisar documentos exigidos pela Portaria referente a Lei 12.977, realizar o agendamento de vistoria, emitir laudo de vistoria, cadastrar portaria e efetivar a conclusão do processo.

#### **3** ACESSO AO SISTEMA

#### 3.1 INSCREVER EMPRESA

Pré-requisito: A empresa ainda não possui o cadastro no Sistema de Segurança Corporativo - SSC.

Ao realizar o acesso através do link do sistema de credenciamento, o usuário será redirecionado para o Sistema de Segurança Corporativo - SSC para a efetivação do cadastro da empresa.

1. Clique no link "*inscreva-se agora"* conforme figura abaixo.

| o é cada: Cado? Inscreva-se agora e                                                                                                    | • |
|----------------------------------------------------------------------------------------------------|---|
| SISTEMA de<br>SEGURANÇACorporativo                                                                                                    |   |
| Sistema de Segurança Corporativo<br>Identifique-se para obter acesso                                                                                                    |   |
| CPF                                                                                                    |   |
| OU     OU       ENTRAR     Acesse via Certificado Digital                                                                                                    |   |
| Obtenha o seu                                                                                                    |   |
| Esqueceu sua senha? Usuário Bloqueado? Ajuda? Após 3 tentativas sem sucesso seu usuário será bloqueado.                                                                                                    | l |
| Comparts all Transfer all Transfer all Trans |   |

Figura 1: Tela de Login

2. Após acionado o link, o sistema exibe a tela abaixo, clique no botão [empresa].

|                             | Não é cadastrado? | Inscreva-se agora 🗲                                                      |
|-----------------------------|-------------------|--------------------------------------------------------------------------|
|                             |                   |                                                                          |
| Cadastro                    |                   |                                                                          |
| Escolha a forma de cadastro |                   |                                                                          |
|                             |                   |                                                                          |
|                             |                   |                                                                          |
|                             | <b>prode</b>      | Companhia de<br>Tecnologia de Informação<br>de Entrejo de Minora Pre-re- |

Figura 2: Tela forma de cadastro

3. Antes de clicar no botão *[ler certificado]*, insira o token no computador e logo após, clique no botão ler certificado.

|                  | Não é cadastrado? | Inscreva-se agora 🗲                                                   |
|------------------|-------------------|-----------------------------------------------------------------------|
|                  |                   |                                                                       |
| Cadastro Empresa |                   |                                                                       |
| Ler certificado  |                   |                                                                       |
|                  |                   |                                                                       |
|                  |                   |                                                                       |
|                  |                   |                                                                       |
|                  |                   |                                                                       |
|                  | ▶ prode           | Companhia de<br>Tecnología da Informação<br>de Entado de Minas Gensis |

Figura 3: Tela ler certificado

4. Após acionado o botão ler certificado, o sistema exibe o status da leitura do certificado.

|        |            |   | Não é cadastrado? | Inscreva-se agora 🗲                                                   |
|--------|------------|---|-------------------|-----------------------------------------------------------------------|
| Cadast | ro Empresa | × |                   |                                                                       |
|        |            |   | <b>prode</b>      | Companhia de<br>Tecnología da Informação<br>de Estado de Minas Geraix |

Figura 4: Tela carregar certificado

 O sistema disponibiliza os certificados associado ao token. Selecione o cerificado válido e clique no botão [OK].

|                                                                                                    | io é cadastrado? Inscreva-se agora 🗲                     |
|----------------------------------------------------------------------------------------------------|----------------------------------------------------------|
| Certificados<br>Selectore o certificados<br>Certificados<br>Certificados |                                                          |
|                                                                                                    | prodemge Comparisa de Terminação da Informação de Estado |

Figura 5:Tela gerenciador de certificado

 Após a seleção do certificado, o sistema carrega automaticamente as informações do token e as demais informações deverão ser preenchidas. Insira os dados para o cadastro e clique no botão [concluir].

|               |                                                                                                    |          |              | Não é cadastrado? Inscreva-se ago                                             | ra → |
|---------------|----------------------------------------------------------------------------------------------------|----------|--------------|-------------------------------------------------------------------------------|------|
|               | Cadastrar em                                                                                                    | npresa   |              |                                                                               |      |
| Informações   | * Nome da<br>empresa:                                                                                                    |          |              |                                                                               |      |
| carregadas do | * CNPJ:                                                                                                    |          | Inserir foto |                                                                               |      |
| token         | * CPF do<br>responsável:<br>* RG do<br>responsável:<br>* Nome do<br>responsável:<br>* E-mail do<br>responsável:<br>* Confirmar e-<br>mail do |          | Informaçõe   | s para cadastro                                                               |      |
|               | E-mail<br>alternativo do<br>responsável:<br>* Telefone do<br>responsável:<br>Celular do<br>responsável:                                      | Concluir |              |                                                                               |      |
|               |                                                                                                    |          |              | prodemge Compartia de<br>Terradagia da Internação<br>de Estado de Minas Gerai |      |

Figura 6: Tela de cadastro de empresa

 Ao concluir o cadastro, o sistema emite uma mensagem de confirmação. Verifique que na mensagem, o sistema informa que será enviado um e-mail com as instruções de acesso.

|                                                                                                    | Não é cadastrado? Inscreva-se agora 🗲                                           |
|----------------------------------------------------------------------------------------------------|---------------------------------------------------------------------------------|
| Cadastrar empresa<br>* orgensave:<br>* CNPT<br>* CNPT<br>* CNPT<br>* CNPT<br>* CNPT<br>* CNPT<br>* CNPT<br>* CNPT<br>* CNPT<br>* CAdstro efetuado com suceso!<br>* orgensave:<br>* CNPT<br>* CAdstro efetuado com suceso!<br>* orgensave:<br>* CNPT<br>* CNPT<br>* |                                                                                 |
|                                                                                                    | Prodemge Compartila de<br>Tecnatagia da Informaçãa<br>de Estado de Mines Geraia |

Figura 7: Tela de confirmação do cadastro

#### 3.2 PRIMEIRO ACESSO

O primeiro acesso será via o e-mail enviado pelo **Sistema de Segurança Corporativo – SSC**. Para realizar o primeiro acesso siga as instruções do e-mail.

1. Ao efetuar o Login pela primeira vez, será exibida a tela para alteração da senha. Insira as informações solicitadas.

**Obs.:** Verifique as instruções para a elaboração da nova senha.

- Não é cadastrado? Inscreva-se agora SISTEMA de SEGURANÇA Corporativo Alteração de Senha Expirada uário (CPF): ão da senha atual Nova senha-\* Confirmação da nova s Regras para nova senha Deve conter pelo menos 8 ca Deve ser composta de caracteres de 3 das 4 categorias seguintes: Ao menos um caractere maiúsculos (A-Z) Informações para elaboração Ao menos um caractere minúsculos (a-z) da nova senha. Ao menos um dígito (0-9) Ao menos um caractere não alfabético (do teclado) (ex.!\$@%..) Não conter mais de 2 caracteres idênticos consecutivos Há distinção entre maiúsculas e minúsculas
- 2. Acione o comando [salvar].

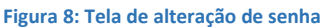

| RAIS                                                             | Não é cadastrado? | Inscreva-se agora 🗲 |
|------------------------------------------------------------------|-------------------|---------------------|
| SC SISTEMA de<br>SEGURANÇA Corporativo                           |                   |                     |
| Alteração de Senha Expirada                                      |                   |                     |
| Usuário (CPF): Informação X                                      |                   |                     |
| * Confirmação da senha atual:                                    |                   |                     |
| * Nova senha:                                                    |                   |                     |
| * Confirmação da nova senha:                                     |                   |                     |
| E Salvar                                                         |                   |                     |
| Regras para nova senha                                           |                   |                     |
| Deve conter pelo menos 8 caracteres                              |                   |                     |
| Deve ser composta de caracteres de 3 das 4 categorias seguintes: |                   |                     |
| Ao menos um caractere maixisculos (A-Z)                          |                   |                     |
| Ao menos um caractere minúsculos (a-z)                           |                   |                     |
| Ao menos um dígito (0-9)                                         |                   |                     |
| Ao menos um caractere não alfabético (do teclado) (ex.1S@%)      |                   |                     |
| Não conter mais de 2 caracteres idênticos consecutivos           |                   |                     |
|                                                                  |                   |                     |
|                                                                  |                   |                     |
|                                                                  |                   |                     |
|                                                                  |                   |                     |
|                                                                  |                   |                     |
|                                                                  |                   |                     |
|                                                                  |                   |                     |
|                                                                  |                   |                     |
|                                                                  |                   |                     |

3. Ao finalizar a alteração, o sistema exibe a mensagem de confirmação, conforme figura abaixo.

Figura 9: Tela de confirmação de alteração de senha

Após a finalização da alteração da nova senha, o sistema redireciona para tela de Login.

| MINAS                                                                                                   | Não é cadastrado? | Inscreva-se agora 🕇 |
|----------------------------------------------------------------------------------------------------|-------------------|---------------------|
| DETR                                                                                                    |                   |                     |
| Sistema de Segurança Corporativo<br>Identifique-se para obter acesso                                    |                   |                     |
| CPF<br>Senha<br>U<br>ENTRAR<br>U<br>Cesse via Certificado Digital<br>Cetenha o seu                      |                   |                     |
|                                                                                                    |                   |                     |
| Esqueceu sua senha? Usuário Bloqueado? Ajuda? Após 3 tentativas sem sucesso seu usuário será bloqueado. |                   |                     |
| <b>prodemge</b> Communication                                                                           |                   |                     |
|                                                                                                    |                   |                     |

4. Insira o Login e a nova senha criada e clique no botão [entrar].

- Figura 10: Tela de Login
- Ao efetuar o Login, o sistema exibe a tela de cadastro de perguntas secretas. Insira as informações conforme a solicitação.
- 6. Após a inserção dos dados acione o comando [salvar].

| Suddotto de l'elguntus occietus |   |  |
|---------------------------------|---|--|
| Nome:                           |   |  |
| Usuário (CPF):                  |   |  |
| Pergunta primária:              | • |  |
| Primeira resposta:              |   |  |
| Pergunta secundária:            | 0 |  |
| Primeira resposta:              |   |  |
|                                 |   |  |

Figura 11: Tela de cadastro de perguntas secretas

#### 3.3 ACESSO VIA CERTIFICAÇÃO DIGITAL

Pré-requisito: O usuário deverá possuir um token, fornecido pela área de Certificação Digital da

Prodemge ou por qualquer outra autoridade certificadora.

- 1. Clique no botão [acessar via certificação digital].
- 2. O sistema apresenta a tela contendo os certificados digitais.
- 3. Selecione o certificado desejado.
- 4. Acione o botão [OK].

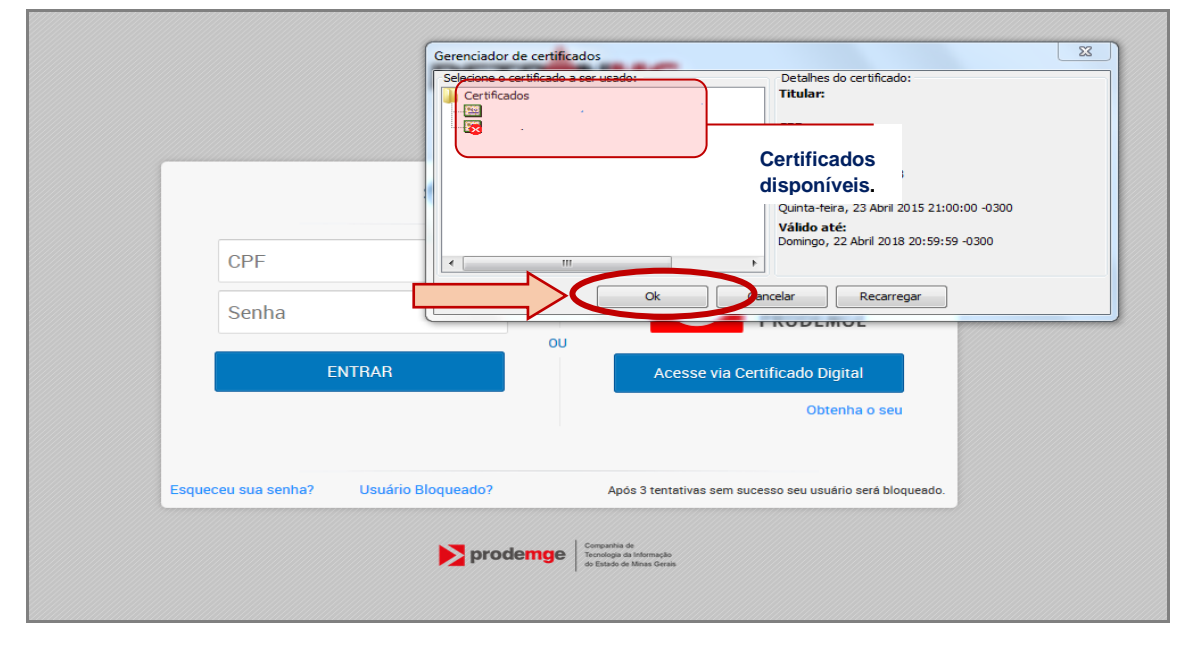

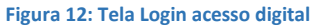

5. No campo "Introduzir PIN", informe a senha do certificado de registro.

#### 6. Acione o botão **[OK]**.

Caso você ainda não possua o token e deseja obtê-lo, clique no link "<u>Obtenha o seu</u>", como demonstrado na (*Fig.13*). O Sistema de Segurança Corporativo direcionará para o site da Certificação Digital da Prodemge, para fins de aquisição do token.

|                                                 | Introduzir PIN                                                    |
|-------------------------------------------------|-------------------------------------------------------------------|
| Certificação Digital - Mozilla Firefox          | Para efetuar logon em "Certificado Prodemge"                      |
| ↓ i ▲ https://homologacao.ssc. <b>prodemge.</b> | Introduzir PIN:                                                   |
|                                                 | O comprimento mínimo do PIN é 4 bytes                             |
| AT FICA DO                                      |                                                                   |
| o/gites                                         | OK Cancelar                                                       |
| prodemge                                        | CERTIFICADO                                                       |
|                                                 |                                                                   |
|                                                 | TRODEMOL                                                          |
|                                                 | Acesse via Certificado Digital                                    |
| Aguarde o processo de login co                  | om certificado                                                    |
| digital                                         | Obtenha o seu                                                     |
|                                                 |                                                                   |
| Esqueceu sua senha? Usuário Bloo                | queado? Após 3 tentativas sem sucesso seu usuário será bloqueado. |
|                                                 |                                                                   |

Figura 13: Tela validar certificação digital

#### 3.4 RECUPERAÇÃO DE SENHA

Caso ocorra o esquecimento da senha, o sistema permite a sua recuperação. Para recuperar a senha, siga as instruções abaixo:

1. Clique no link "<u>Esqueceu sua senha</u>?".

| MINAS                                                                                                    | Não é cadastrado? | inscreva-se agora 🚽 |
|----------------------------------------------------------------------------------------------------|-------------------|---------------------|
| DETRAMG                                                                                                    |                   |                     |
| Sistema de Segurança Corporativo<br>Identifique se para diter accaso                                                                                                    |                   |                     |
| Senha ou                                                                                                    |                   |                     |
| CENTRAN Acesse via Certificado Digital<br>Obtenha o seu                                                                                                    |                   |                     |
| Esqueceu sua senha? Didrio Eloqueado? Ajuda? Após 3 tentativas sem aucesso seu usudrio aerá bloqueado.                                                                                                    |                   |                     |
| prodemge broken in the second second |                   |                     |
|                                                                                                    |                   |                     |

Figura 14: Tela esqueceu sua senha?

2. Informe o CPF e acione o botão [buscar].

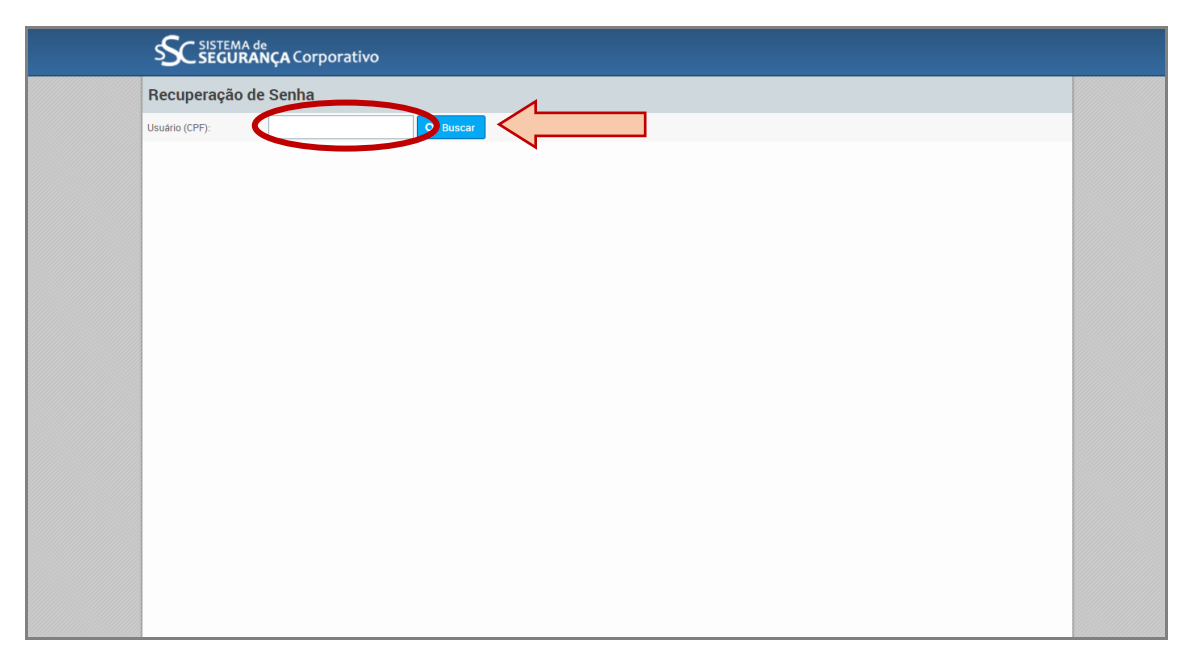

Figura 15: Tela de recuperação de senha

3. Após a inserção, o sistema exibe as opões para a recuperação de senha. Selecione uma das

#### opções.

|   | SISTEMA de<br>SEGURANÇA Corporativo                                                  |  |
|---|--------------------------------------------------------------------------------------|--|
|   | Recuperação de Senha                                                                 |  |
|   | Usuário (CPF): Q. Buscar                                                             |  |
|   | Escolha uma das opções disponíveis abaixo para prosseguir com a recuperação de senha |  |
|   | O E-mail principal                                                                   |  |
|   | Perguntas secretas                                                                   |  |
|   | O E-mail secundário                                                                  |  |
| - |                                                                                      |  |
|   |                                                                                      |  |
|   |                                                                                      |  |
|   |                                                                                      |  |
|   |                                                                                      |  |
|   |                                                                                      |  |
|   |                                                                                      |  |
|   |                                                                                      |  |
|   |                                                                                      |  |
|   |                                                                                      |  |
|   |                                                                                      |  |
|   |                                                                                      |  |
|   |                                                                                      |  |

Figura 16: Tela de opções para recuperação de senha

#### 1. Recuperação através do E-mail principal ou E-mail secundário

- 1. Selecione a opção "<u>E-mail principal</u>" ou "<u>E-mail secundário</u>".
- 2. Forneça o e-mail e acione o botão [solicitar].

| MINAS | ERAIS                              |                                 |                                |   | Não é cadastrado? | Inscreva-se ago |
|-------|------------------------------------|---------------------------------|--------------------------------|---|-------------------|-----------------|
|       |                                    | e<br>NÇA Corporativo            |                                |   |                   |                 |
|       | Recuperação de                     | e Senha                         |                                |   |                   |                 |
|       | Usuário (CPF):                     | 0000000000                      | Q Buscar                       |   |                   |                 |
|       | Escolha uma das opções d           | lisponíveis abaixo para prosseg | uir com a recuperação de senha |   |                   |                 |
|       | E-mail principal                   |                                 | _                              |   |                   |                 |
|       | Perguntas secretas                 |                                 |                                |   |                   |                 |
|       | C E-mail secundário                |                                 |                                |   |                   |                 |
|       | Confirmação do e-mail<br>principal | Solicitar                       |                                | ] |                   |                 |

Figura 17: Tela de recuperação e-mail principal

- 3. Após a solicitação o sistema emite a mensagem de confirmação (Fig.18).
- 4. Clique no botão [OK].
- 5. Após a efetivação, o sistema envia uma mensagem para a redefinição de senha para o email informado.

**Obs.**: O e-mail deverá ser o mesmo que foi informado no momento do cadastro.

| MINAS                              |                                                                                              | Não é cadastrado? | Inscreva-se agora |
|------------------------------------|----------------------------------------------------------------------------------------------|-------------------|-------------------|
|                                    | °<br>NÇA Corporativo                                                                         |                   |                   |
| Recuperação de                     | Senha                                                                                        |                   |                   |
| Usuário (CPF):                     | C Buse Informação                                                                            |                   |                   |
| Escolha uma das opções d           | Isponíveis abaixo para prosseguir com a recup O procedimento para troca de senha foi enviado |                   |                   |
| E-mail principal                   | para o e-mail principal com successo.                                                        |                   |                   |
| Perguntas secretas                 |                                                                                              | 1                 |                   |
| O E-mail secundário                |                                                                                              |                   |                   |
| Confirmação do e-mail<br>principa: | Solicitar                                                                                    |                   |                   |

Figura 18: Tela de confirmação recuperação de senha

- 2. Recuperação através das perguntas secretas
  - 1. Selecione a opção "*Perguntas secretas*".

- 2. Forneça as respostas de acordo com o cadastro de perguntas secretas.
- 3. Acione o botão [prosseguir].

| MINAS                                                                                                    | N                                                               | ão é cadastrado? | Inscreva-se agora |
|----------------------------------------------------------------------------------------------------|-----------------------------------------------------------------|------------------|-------------------|
|                                                                                                    | ÇA Corporativo                                                  |                  |                   |
| Recuperação de S                                                                                                    | Senha                                                           |                  |                   |
| Usuário (CPF):                                                                                                    | Q. Buscar                                                       |                  |                   |
| Escolha uma das opções dis                                                                                             | poníveis abaixo para prosseguir com a recuperação de senha      |                  |                   |
| O E-mail principal                                                                                                    |                                                                 |                  |                   |
| Perguntas secretas                                                                                                    |                                                                 |                  |                   |
| C E-mail secundário                                                                                                    |                                                                 |                  |                   |
| Pergunta primária:<br>Resposta da pergunta<br>primária:<br>Pergunta secundária:<br>Resposta da pergunta<br>secundária: | Qual o nome da sua primeira escola?<br>Qual a sua cor favorita? |                  |                   |

Figura 19: Tela de recuperação de senha perguntas secretas

4. Após acionar o botão prosseguir, o sistema exibe a tela para alteração de senha. Insira a nova senha e acione o comando *[salvar]*.

| MINAS                                                            | Não é cadastrado? | Inscreva-se ago |
|------------------------------------------------------------------|-------------------|-----------------|
| SISTEMA de<br>SEGURANÇA Corporativo                              |                   |                 |
| Recadastro de Senha                                              |                   |                 |
| Usuário (CPF):                                                   |                   |                 |
| * Nova senha:                                                    |                   |                 |
| Confirmação da nova cenha:     B Salvar                          |                   |                 |
| Regras para nova senha                                           |                   |                 |
| Deve conter pelo menos 8 caracteres                              |                   |                 |
| Deve ser composta de caracteres de 3 das 4 categorias seguintes: |                   |                 |
| Ao menos um caractere maiúsculos (A-Z)                           |                   |                 |
| Ao menos um caractere minúsculos (a-z)                           |                   |                 |
| Ao menos um dígito (0-9)                                         |                   |                 |
| Ao menos um caractere não alfabético (do teclado) (ex.!\$@%)     |                   |                 |
| Não conter mais de 2 caracteres idênticos consecutivos           |                   |                 |
| Há distinção entre maiúsculas e minúsculas                       |                   |                 |
|                                                                  |                   |                 |
|                                                                  |                   |                 |
|                                                                  |                   |                 |
|                                                                  |                   |                 |
|                                                                  |                   |                 |
|                                                                  |                   |                 |
|                                                                  |                   |                 |
|                                                                  |                   |                 |
|                                                                  |                   |                 |
|                                                                  |                   |                 |

Figura 20: Tela de recadastro de senha

5. Clique no botão **[OK]** para efetivar a confirmação.

|                                                                                                    |                                                                                                    | Não é cadastrado? Inscre | eva-se ago |
|----------------------------------------------------------------------------------------------------|----------------------------------------------------------------------------------------------------|--------------------------|------------|
|                                                                                                    | <sup>IA de</sup><br><b>RANÇA</b> Corporativo                                                                                                    |                          |            |
| Recadastro                                                                                                    | le Senha                                                                                                    |                          |            |
| Usuário (CPF):                                                                                                    | Informação                                                                                                    | ×                        |            |
| * Nova senha:                                                                                                    | Senha cadastrada com sucesso.                                                                                                    |                          |            |
| * Confirmação da nov                                                                                                    | a senha:                                                                                                    |                          |            |
| Regras para nova se                                                                                                    | nha                                                                                                    |                          |            |
| Deve contre pelo m<br>Deve ser composta<br>A o menos um:<br>Ao menos um:<br>Ao menos um:<br>Ao menos um:<br>Não conter mais de<br>Há distinção entre: | enos 8 caracteres<br>de caracteres de 3 de 4 categorias seguintes:<br>caractere minisculos (AZ)<br>caractere minisculos (a2)<br>(2 caractere la difabetico (do teclado) (ex.16@%)<br>2 caracteres lóénticos consecutivos<br>maidaculas e minisculas |                          |            |

Figura 21: Tela de confirmação de recadastro de senha

### 4 PROCESSOS

#### 4.1 TIPOS DE PROCESSO

| PROCESSOS                        | DEFINIÇÃO                                                                                                    |
|----------------------------------|----------------------------------------------------------------------------------------------------|
| Processo de<br>credenciamento    | O processo de credenciamento poderá ser realizado a qualquer momento conforme definição abaixo:                                                                                    |
|                                  | Processos em andamento: A empresa deverá aguardar a finalização do processo.                                                                                                    |
|                                  | Processos cancelados ou reprovados: A empresa poderá solicitar um novo processo de credenciamento.                                                                                 |
| Processo de alteração            | O processo de alteração divide em dois sub processo, alteração contratual e alteração física. Para cada sub processo, a solicitação deverá ser independente.                       |
|                                  | O processo de alteração somente poderá ser solicitado após a finalização do processo de credenciamento, ou seja, a empresa deverá estar com um credenciamento ativo.               |
| Processo de<br>Descredenciamento | O processo de descredenciamento poderá ser solicitado somente pela empresa solicitante após a finalização do credenciamento.                                                       |
| Processo de renovação            | A renovação do processo poderá ser solicitada 30 dias antes do vencimento do processo de credenciamento. O registro terá validade de 5(cinco) anos a partir da primeira renovação. |

Tabela 1: Tipos de processos

#### 4.2 ETAPAS DO PROCESSO

#### 4.2.1 ETAPAS DO PROCESSO DE CREDENCIAMENTO

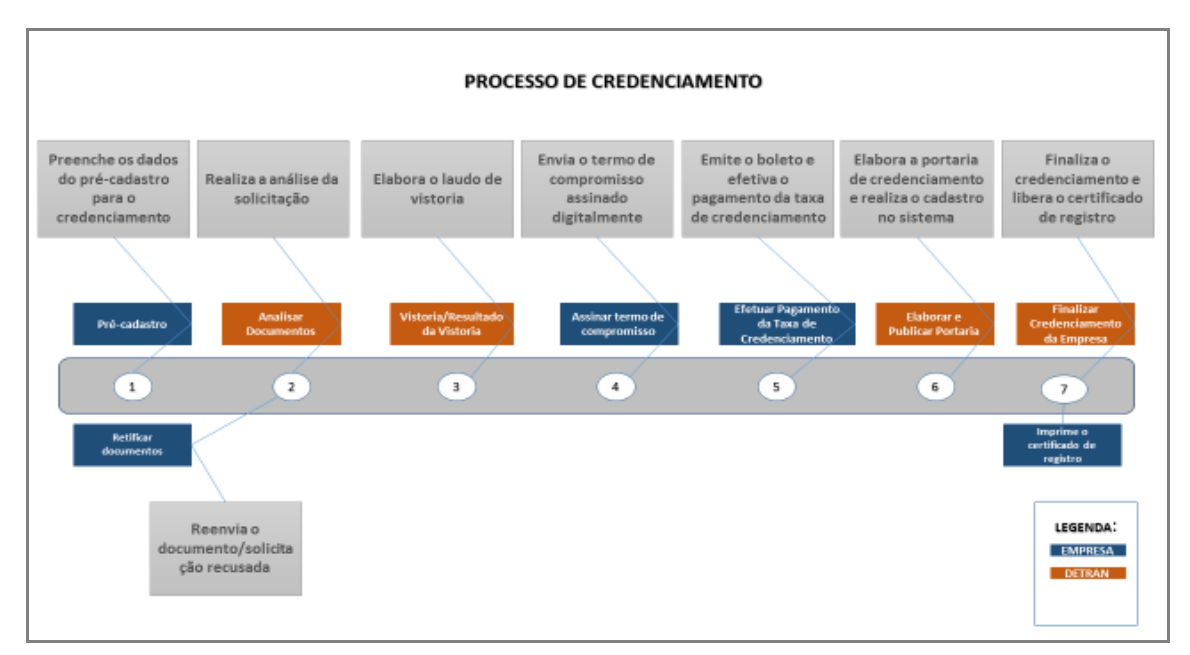

#### Figura 22: Etapas do processo de credenciamento

| <b>ETAPAS</b>                     | DEFINIÇÃO                                                                                                    |
|-----------------------------------|----------------------------------------------------------------------------------------------------|
| Pré-cadastro                      | Na etapa de pré-cadastro são incluídas as informações da solicitação,<br>inserção de documentos e a conclusão da solicitação para efetivar o<br>andamento do processo.                                                                                                    |
|                                   | O processo poderá ser cancelado automaticamente, caso não seja efetivado o seu andamento dentro do prazo estabelecido pelo sistema.                                                                                                    |
| Análise de documentos             | Nesta etapa é realizada a análise da solicitação, avaliação dos<br>documentos que são enviados no processo.<br>O processo poderá ser reprovado, devolvido, cancelado ou efetivado o<br>seu andamento. Ao realizar a reprovação ou cancelamento o processo é<br>finalizado, desta forma, não sendo possível a continuidade do mesmo. |
| Retificar documentos              | O processo foi devolvido para que sejam corrigidas as irregularidades da documentação. Nesta etapa, o requerente possui um prazo para que sejam efetivadas as devidas correções e reenviadas para uma nova análise.                                                                                                    |
| Vistoria/Resultado de<br>vistoria | Nesta etapa o DETRAN/MG disponibiliza o resultado de vistoria. Após a disponibilização do laudo o processo avança para nova etapa, caso a vistoria seja aprovada.                                                                                                    |

| A                        | Assinar termo de<br>compromisso        | O termo de compromisso e disponibilizado automaticamente após<br>aprovação da vistoria/resultado do laudo. O requerente poderá realizar o<br>seu <i>download</i> para conferência das informações. Após a avaliação dos<br>dados, o termo deverá ser assinado digitalmente e automaticamente o<br>processo avança para a nova etapa. |
|--------------------------|----------------------------------------|----------------------------------------------------------------------------------------------------|
| Efe <sup>:</sup><br>taxa | tuar pagamento da<br>de credenciamento | Nesta etapa o sistema permite <i>download</i> do boleto bancário para efetivação do pagamento. Somente após a confirmação do pagamento, o processo avança para etapa seguinte.                                                                                                    |
| El                       | aborar e publicar<br>portaria          | Após a confirmação do pagamento da taxa de credenciamento, o órgão responsável elabora e publica a portaria de credenciamento.                                                                                                    |
| Final                    | izar credenciamento<br>a empresa       | O processo de credenciamento é finalizado pelo órgão responsável e o certificado de registro está disponível para impressão.                                                                                                    |
|                          |                                        |                                                                                                    |

Tabela 2: Etapas do processo de credenciamento

#### 4.2.2 ETAPAS DO PROCESSO DE RENOVAÇÃO

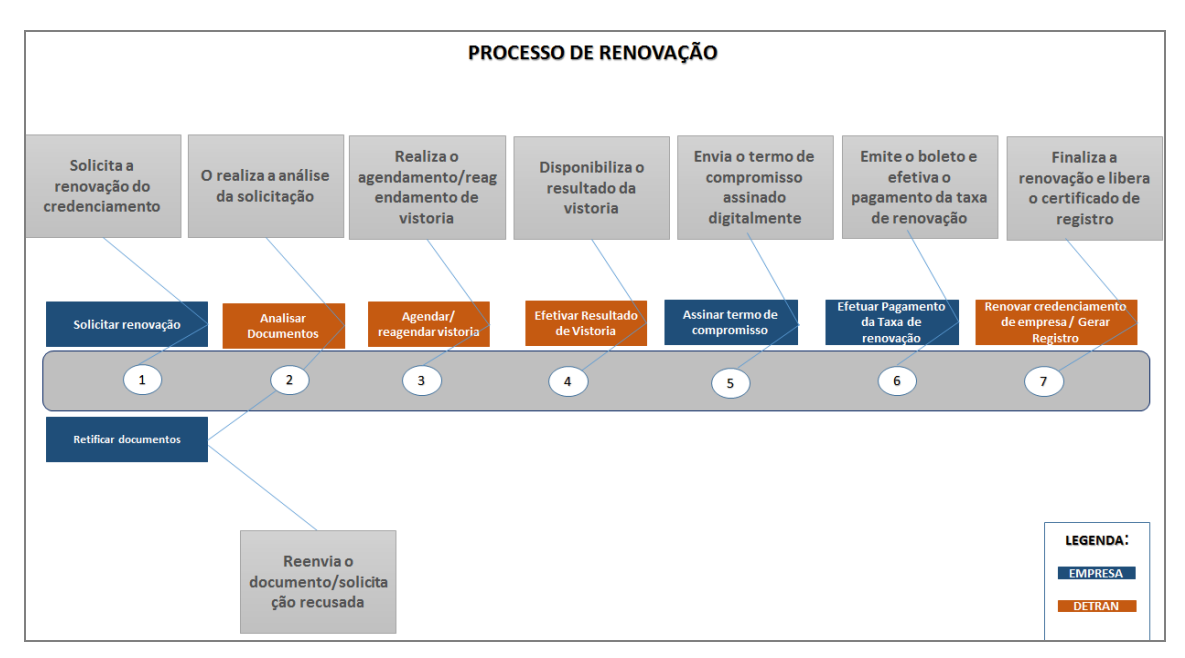

#### Figura 23: Etapas do processo de renovação

| <b>ETAPAS</b>            | DEFINIÇÃO                                                                                                    |
|--------------------------|----------------------------------------------------------------------------------------------------|
| Solicitar renovação      | Na etapa de solicitação da renovação, o sistema carrega todas as<br>informações do credenciamento. Estas informações <b>não</b> poderão ser<br>alteradas, pois corresponde a renovação do processo de credenciamento<br>autorizado. |
| Análise de<br>documentos | Nesta etapa é realizada a análise do processo, avaliação dos documentos<br>que são enviados.<br>O processo poderá ser reprovado, devolvido, cancelado ou efetivado o seu                                                            |
|                          | andamento. Ao realizar a reprovação ou cancelamento o processo e                                                                                                    |

|                                                             | finalizado, desta forma, não sendo possível a continuidade do mesmo.                                                                                                    |
|-------------------------------------------------------------|----------------------------------------------------------------------------------------------------|
| Retificar documentos                                        | O processo foi devolvido para que sejam corrigidas as irregularidades da documentação. Nesta etapa possui um prazo para que seja efetivada as correções e reenviadas para uma nova análise.                                                                                                    |
| Agendar/reagendar<br>vistoria                               | Nesta etapa e realizado o agendamento/reagendamento da vistoria pelo órgão responsável.                                                                                                    |
| Efetivar resultado da<br>vistoria                           | O resultado da vistoria e efetivado no sistema pelo órgão responsável. A vistoria poderá ser aprovada ou reprovada, caso seja reprovada o processo será finalizado automaticamente.                                                                                                    |
|                                                             | O laudo poderá ser visualizado através de consulta realizada no sistema de credenciamento.                                                                                                    |
| Assinar termo de compromisso                                | O termo de compromisso e disponibilizado automaticamente após aprovação da vistoria. Ele é disponibilizado para <i>download</i> para conferência das informações. Após a avaliação dos dados, o termo deverá ser assinado digitalmente. Somente com a identificação da assinatura, o processo prossegue para a nova etapa. |
| Efetuar pagamento da<br>taxa de renovação                   | Nesta etapa o sistema permite <i>download</i> do boleto bancário para efetivação<br>do pagamento. Somente após a confirmação do pagamento, o processo será<br>tramitado.                                                                                                    |
| Renovar<br>credenciamento de<br>empresa / Gerar<br>Registro | O processo de renovação é finalizado pelo órgão responsável e o certificado de registro está disponível para impressão.                                                                                                    |

#### Tabela 3: Etapas do processo de renovação

#### 4.2.3 ETAPAS DO PROCESSO DE ALTEAÇÃO FÍSICA

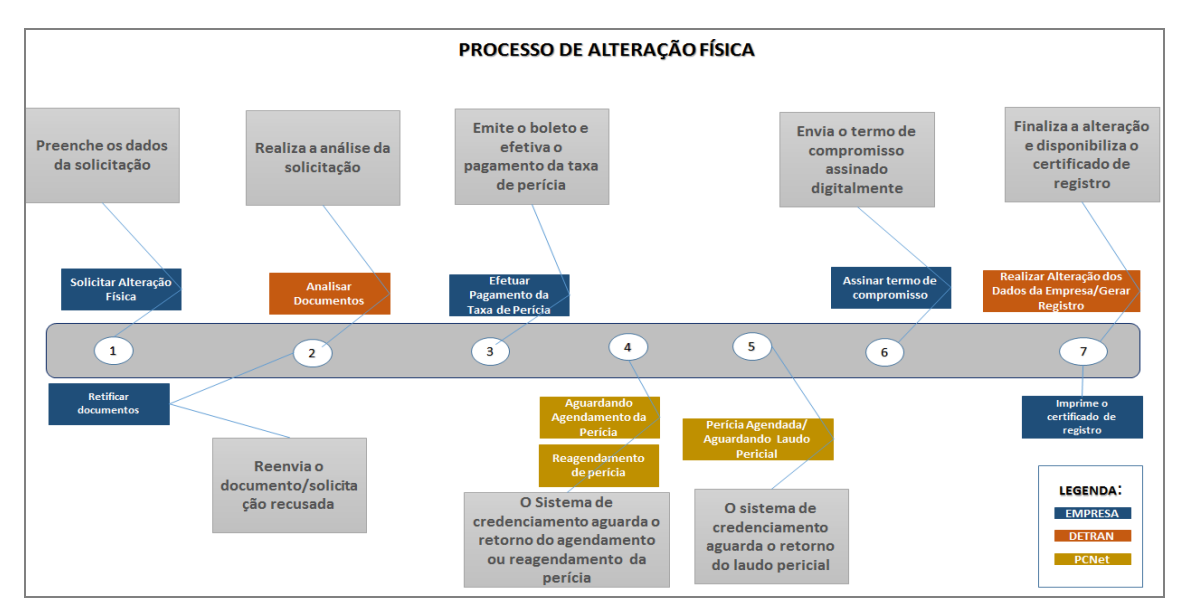

Figura 24: Etapas do processo de alteração física

| ETAPAS                                             | DEFINIÇÃO                                                                                                    |
|----------------------------------------------------|----------------------------------------------------------------------------------------------------|
| Solicitar alteração física                         | Na etapa o sistema disponibiliza os campos para alteração das informações de localização.                                                                                                    |
| Análise de documentos                              | Nesta etapa é realizada a análise do processo, avaliação dos<br>documentos que são enviados.<br>O processo poderá ser reprovado, devolvido, cancelado ou efetivado o<br>seu andamento. Ao realizar a reprovação ou cancelamento o processo é<br>finalizado, desta forma, não sendo possível a continuidade do mesmo.                                          |
| Retificar documentos                               | O processo foi devolvido para que sejam corrigidas as irregularidades da documentação. Nesta etapa possui um prazo para que seja efetivada as correções e reenviadas para uma nova análise.                                                                                                    |
| Efetuar pagamento da<br>perícia                    | Nesta etapa o sistema permite download do boleto bancário para efetivação do pagamento. Somente após a confirmação do pagamento o processo dará continuidade, com isso, prossegue para a nova etapa.                                                                                                    |
| Aguardando agendamento<br>da perícia               | O sistema de credenciamento aguarda o agendamento da perícia realizado no sistema PCNet pelo instituto de criminalística. Após o agendamento a perícia poderá ser reagendada e passando para etapa de perícia reagendada.                                                                                                    |
| Perícia<br>Agendada/Resultado do<br>Laudo Pericial | Nesta etapa o sistema PCNet retornou a data do agendamento da<br>perícia e o processo aguarda o retorno do laudo pericial realizado pelo<br>Instituto de criminalista.<br>O Instituto poderá aprovar ou reprovar a perícia. Caso a perícia seja<br>reprovada o processo será finalizado automaticamente. O laudo<br>pericial é disponibilizado para consulta. |
| Assinar termo de compromisso                       | O termo de compromisso e disponibilizado automaticamente após<br>aprovação da perícia. Ele é disponibilizado para download para<br>conferencia das informações. Após a avaliação dos dados, deverá ser<br>assinado digitalmente. Somente com a identificação da assinatura, o<br>processo prossegue para a nova etapa.                                        |
| Realizar Alteração dos<br>Dados da                 | O processo de alteração é finalizado e o certificado de registro está disponível para impressão.                                                                                                    |

Tabela 4: Etapas do processo de alteração física

#### 4.2.4 ETAPAS DO PROCESSO DE ALTERAÇÃO CONTRATUAL

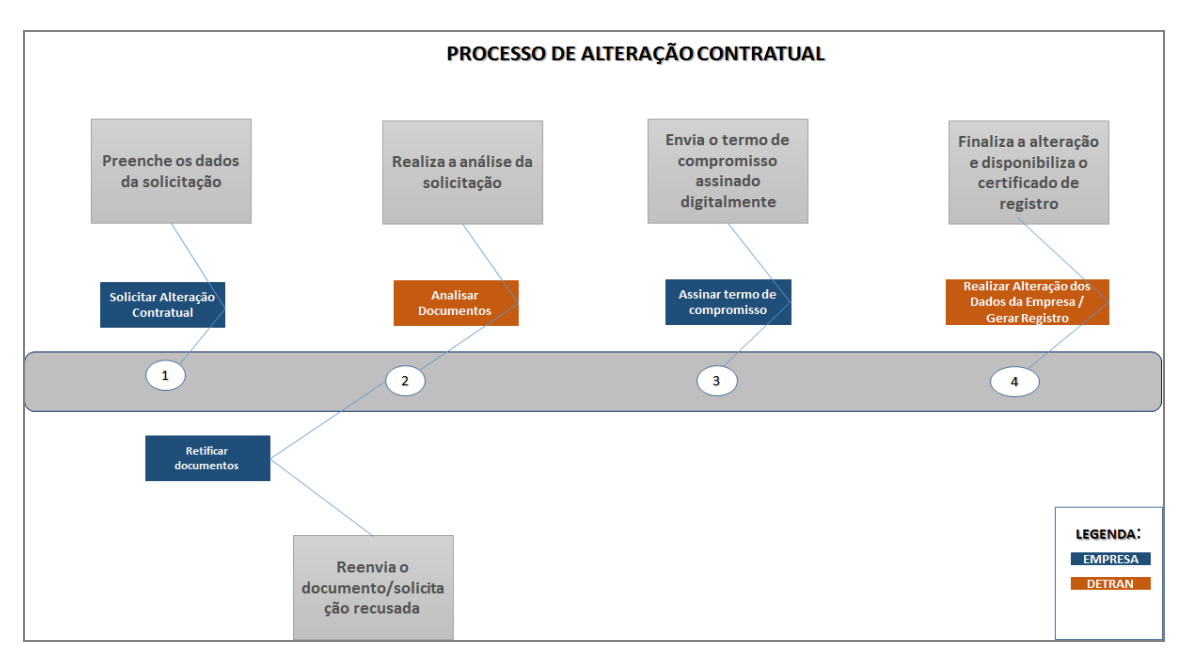

#### Figura 25: Etapas do processo de alteração contratual

| ΕΤΑΡΑ                             | DEFINIÇÃO                                                                                                    |
|-----------------------------------|----------------------------------------------------------------------------------------------------|
| Solicitar alteração<br>contratual | Na etapa o sistema disponibiliza os campos para alteração das informações dos dados contratuais.                                                                                                    |
| Análise de<br>documentos          | Nesta etapa é realizada a análise do processo, avaliação dos documentos que<br>são enviados.<br>O processo poderá ser reprovado, devolvido, cancelado ou efetivado o seu<br>andamento. Ao realizar a reprovação ou cancelamento o processo é<br>finalizado, desta forma, não sendo possível a continuidade do mesmo.       |
| Retificar documentos              | O processo foi devolvido para que sejam corrigidas as irregularidades da<br>documentação. Nesta etapa possui um prazo para que seja efetivada as<br>correções e reenviadas para uma nova análise.                                                                                                    |
| Assinar termo de<br>compromisso   | O termo de compromisso e disponibilizado automaticamente após a análise<br>da solicitação. Ele é disponibilizado para download para conferência das<br>informações. Após a avaliação dos dados, deverá ser assinado digitalmente.<br>Somente com a identificação da assinatura, o processo prossegue para a nova<br>etapa. |

Realizar Alteração dosO processo de alteração é finalizado e o certificado de registro está disponívelDados dapara impressão.Empresa/GerarRegistro

Tabela 5: Etapas do processo de alteração contratual

#### 4.2.5 ETAPAS DO PROCESSO DE DESCRENDENCIAMENTO

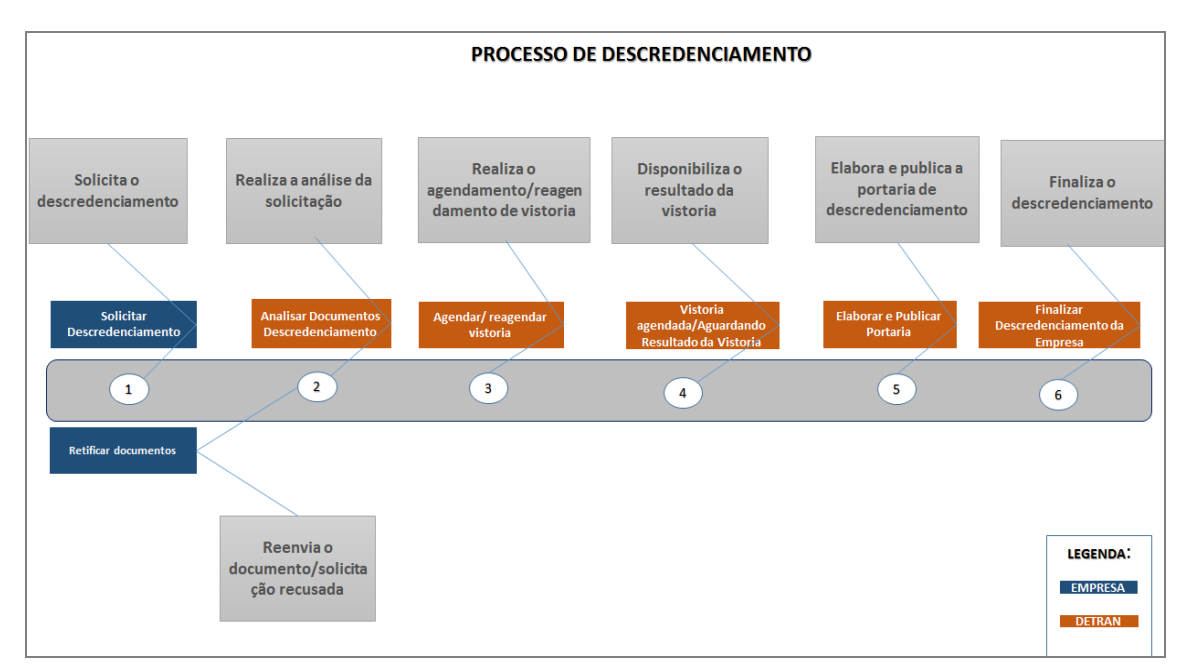

Figura 26: Etapas do processo de descredenciamento

| ΕΤΑΡΑ                          | <u>DEFINIÇÃO</u>                                                                                                    |
|--------------------------------|----------------------------------------------------------------------------------------------------|
| Solicitar<br>descredenciamento | Na etapa o sistema carrega todas as informações da empresa.                                                                                                    |
| Análise de documentos          | Nesta etapa é realizada a análise do processo, avaliação dos documentos que são enviados.                                                                                                    |
|                                | O processo poderá ser reprovado, devolvido, cancelado ou efetivado o seu<br>andamento. Ao realizar a reprovação ou cancelamento o processo é<br>finalizado, desta forma, não sendo possível a continuidade do mesmo. |

| Retificar documentos                         | O processo foi devolvido para que sejam corrigidas as irregularidades da documentação. Nesta etapa possui um prazo para que seja efetivada as correções e reenviadas para uma nova análise.                                                            |
|----------------------------------------------|----------------------------------------------------------------------------------------------------|
| Agendar/reagendar<br>vistoria                | Nesta etapa e realizado o agendamento/reagendamento da vistoria pelo órgão responsável.                                                                                                    |
| Efetivar resultado da<br>vistoria            | O resultado da vistoria e efetivado no sistema pelo órgão responsável. A vistoria poderá ser aprovada ou reprovada, caso seja reprovada o processo será finalizado automaticamente.<br>O laudo da vistoria poderá ser visualizado através de consulta. |
| Elaborar e publicar<br>portaria              | Após a aprovação da vistoria, o órgão elabora e publica a portaria de descredenciamento.                                                                                                    |
| Finalizar<br>descredenciamento da<br>empresa | O órgão responsável efetiva o descredenciamento da empresa.                                                                                                    |

Tabela 6: Etapas do processo de descredenciamento

### 5 SOLICITAÇÃO DE PROCESSO

| POLÍCIA<br>CIVIL<br>MINAS GERAIS    | Departamento de Trânsito         | Sistema de<br>Em   | e Credenciamento de<br>Ipresas - SCE                                                                                                    |
|-------------------------------------|----------------------------------|--------------------|----------------------------------------------------------------------------------------------------|
| Processos                           |                                  |                    |                                                                                                    |
| Processos                           |                                  |                    |                                                                                                    |
| Infra                               | ação                             | Habilitacao        | Veiculos                                                                                                    |
|                                     |                                  | AS GERAIS<br>TRANG | Desmonte - Descredenciamento<br>Desmonte - Credenciamento<br>Desmonte - Renovação do Credenciamento<br>Desmonte - Alteração do Credenciamento (Física)<br>Desmonte - Alteração do Credenciamento (Contratual) |
|                                     |                                  |                    | Versão: 1.1.1                                                                                                    |
| Todos os direitos reservados - Aspe | ectos Legais e Responsabilidades |                    |                                                                                                    |

#### Figura 27: Tela de tipos de processos

#### 5.1 SOLICITAR CREDENCIAMENTO

*Pré-requisito:* A solicitação só poderá ser realizada após a empresa possuir o seu cadastro no **Sistema de** Segurança Corporativo - SSC.

Para solicitar o credenciamento, clique no link "<u>Credenciamento" (Fig.27)</u>, e logo após o sistema exibe a tela de cadastro com os dados principais da empresa preenchidos. Alguns destes dados não poderão ser alterados através do sistema de credenciamento, pois são carregados automaticamente do SSC.

| OPERAÇÕES DISPONÍVEIS PARA<br>SOLICITAÇÃO DO CREDENCIAMENTO | DEFINIÇÃO                                                                                                    |
|-------------------------------------------------------------|----------------------------------------------------------------------------------------------------|
| Cadastro de dados da empresa                                | Na aba empresa são disponibilizados os campos para o preenchimento das informações da empresa.                                                                                                    |
| Cadastro do técnico responsável                             | Na aba técnico responsável serão disponibilizados os<br>campos para preenchimento das informações do técnico<br>responsável. Esta aba será exibida somente para o ramo de<br>atividade desmontagem e recuperação de partes e peças. |
| Cadastro de documentos - (anexar)                           | Na aba documentos, serão disponibilizados os nomes dos<br>documentos para serem anexados. Estes documentos<br>poderão ser diferenciados de acordo com o ramo de<br>atividade.                                                       |
| Encaminhar solicitação do<br>credenciamento                 | Permite a efetivação a solicitação do credenciamento.                                                                                                    |
| DEMAIS OPERAÇÕES                                            | DEFINIÇÃO                                                                                                    |
| Alterar documento anexado                                   | Permite a alteração do arquivo que foi anexado. Esta operação poderá ser realizada antes do encaminhamento da solicitação do credenciamento.                                                                                        |
| Baixar documento                                            | Permite realizar a baixa de arquivo que foi anexado para ser visualizado.                                                                                                    |
| Cancelar solicitação                                        | Permite o cancelamento da solicitação do credenciamento.                                                                                                    |

Tabela 7: Credenciamento

**NOTA:** A tabela acima corresponde as operações que poderão ser efetivadas antes do encaminhamento da solicitação.

#### 5.1.1 CADASTRAR DADOS DA EMPRESA PARA CREDENCIAMENTO

- Preencha os campos do cadastro. Verifique que alguns campos <u>não</u> poderão ser alterados, pois são carregados automaticamente do SSC.
- 2. Certifique que todos os campos obrigatórios estão preenchidos e logo após, acione o botão Salvar

|                        | NMG<br>nento de Trânsito | Sistema de Cred<br>Empresa | lenciamento de<br>15 - SCE                        |
|------------------------|--------------------------|----------------------------|---------------------------------------------------|
| 25505                  |                          |                            |                                                   |
| Desumentes             |                          |                            |                                                   |
| idos da Empresa:       |                          |                            |                                                   |
| Razão Social: *        | EMPRESA DE TESTE         | CNPJ: *                    | 00.000.000/0001-00                                |
| Nome Fantasia: *       | EMPRESA DE TESTE         |                            |                                                   |
| Email: *               | xxxxxxxxx@prodemge.gov.b | Confirmar Email: *         | xxxxxxxx@prodemge.gov.b                           |
| Telefone: *            | (31)88888-8888           | Celular: *                 | (31)88888-8888                                    |
| Observações:           |                          | .t                         | Dados carregados do<br>automaticamente do<br>SSC. |
| mo de Atividade:       |                          |                            |                                                   |
| Ramo de Atividade: *   | Desmontagem e comerciail |                            |                                                   |
| dereço:                | 4                        |                            |                                                   |
| Alguns campos serão    | ,                        | Complemento:               |                                                   |
| requisitados de acord  | o                        | Município: *               | ABADIA DOS DOURADOS                               |
| com o ramo de atividad | de.                      | Os den<br>Ide habilit      | nais botões serão<br>ados após salvar             |
| Cargo/Função: *        |                          | os da                      | dos da empresa.                                   |
| Email: *               |                          |                            |                                                   |
|                        |                          |                            |                                                   |
| Telefone: *            |                          |                            |                                                   |
| Telefone: *            | Salvar Credenciar (      | Cancelar                   |                                                   |

Figura: 281 - Tela cadastro empresa credenciamento

Os campos com (\*), são de preenchimento obrigatório. Caso ocorra o não preenchimento de algum campo obrigatório, o sistema informará qual o campo que está com pendência de preenchimento.

**3.** Após acionar pela primeira vez o botão Salvar, o sistema exibe as demais abas para efetivação do credenciamento. Estas abas, serão apresentadas de acordo com o ramo de atividade.

**<u>NOTA</u>**: Após salvar as informações do credenciamento, não será possível a mudança do ramo de atividade, caso seja necessário, a solicitação deverá ser cancelada.

#### 5.1.2 CADASTRAR DADOS DO TÉCNICO RESPONSÁVEL

- 1. Para fornecer a informação do técnico responsável, clique na aba "Técnico responsável".
- 2. Insira as informações do técnico conforme a (Fig.29).
- 3. Clique no botão Salvar

| POLÍCIA<br>CIVIL<br>MINAS GERAIS                       | mento de Trânsito   | Sistema de Cred<br>Empresa | lenciamento de<br>as - SCE  |
|--------------------------------------------------------|---------------------|----------------------------|-----------------------------|
| Processos                                              | _                   |                            |                             |
|                                                        |                     |                            |                             |
| Empresa Documentos Técnio                              | o Responsável       |                            |                             |
| Dados Pessoais:                                        |                     | ~                          |                             |
| Nome: *                                                | Técnico Responsável | Identidade: *              | 123456789                   |
| CPF: *                                                 | 000.000.000-00      | ]                          |                             |
| Tipo Curso: *                                          | Técnico 🔻           | Curso: *                   | Técnico em eletromecânica 🔻 |
|                                                        | Salvar              | Credenciar Cancelar        |                             |
|                                                        |                     |                            | Versão: 1.0.0               |
| Todos os direitos reservados - Aspectos Legais e Respo | nsabilidades        |                            |                             |

Figura: 29 - Tela cadastro técnico responsável credenciamento

4. Após acionar o comando [salvar], o sistema emite a mensagem de confirmação.

Os dados do credenciamento foram salvos com sucesso!

#### 5.1.3 ENCAMINHAR SOLICITAÇÃO DO CREDENCIAMENTO

- Antes de acionar o comando credenciar, certifique que as demais informações do cadastro foram preenchidas conforme a (*Tabela 2*).
- 2. Clique no botão Credenciar
- Após acionar o comando [credenciar], o sistema emite uma mensagem de confirmação e realiza a tramitação do processo.

Os dados do credenciamento foram salvos com sucesso!

#### 5.2 SOLICITAR ALTERAÇÃO CONTRATUAL

A solicitação de alteração contratual poderá ser realizada somente quando a empresa estiver com credenciada, ou seja, ela está com o credenciamento ativo.

| OPERAÇÕES DISPONÍVEIS PARA<br>ALTERAÇÃO CONTRATUAL | DEFINIÇÃO                                                                                                    |
|----------------------------------------------------|----------------------------------------------------------------------------------------------------|
| Cadastrar dados para alteração<br>contratual       | Na aba empresa são disponibilizados os campos para<br>alteração. Somente os campos que estão desabilitados<br>poderão ser alterados.                                                                          |
| Alterar dados do técnico responsável               | Na aba técnico responsável serão disponibilizados todos<br>os campos para alteração. Esta informação será<br>disponibilizada somente para o ramo de atividade<br>desmontagem e recuperação de partes e peças. |
| Cadastrar documentos para alteração-<br>(anexar)   | A aba documentos ficará habilitada somente quando existir a obrigatoriedade de envio de documentos.                                                                                                    |
| Encaminhar solicitação de alteração                | Permite efetivar a solicitação de alteração dos dados do credenciamento.                                                                                                    |
| DEMAIS OPERAÇÕES                                   | DEFINIÇÃO                                                                                                    |
| Cancelar solicitação de alteração                  | Permite o cancelamento da solicitação da alteração do credenciamento.                                                                                                    |
| Alterar documento anexado                          | Permite a alteração do arquivo que foi anexado.                                                                                                    |
| Baixar documento                                   | Permite realizar a baixa de arquivo que foi anexado para<br>ser visualizado.                                                                                                    |

Tabela 3

#### 5.2.1 CADASTRAR DADOS PARA ALTERAÇÃO CONTRATUAL

- Para solicitar a alteração contratual, clique no link "<u>Alteração do Credenciamento (Contratual)</u> "(Fig.27).
- Ao ser acionado o link, o sistema carrega as informações do credenciamento e os campos passiveis de alteração ficarão desabilitado de acordo com o tipo de processo e ramo de atividade.
- 3. Forneça as informações para alteração conforme (Fig.30).

|     | DELÍCIA<br>IVIL<br>NAS ERAIS                                    | mento de Trânsito           | Sistema de Cred<br>Empresa | lenciamento de<br>as - SCE |
|-----|-----------------------------------------------------------------|-----------------------------|----------------------------|----------------------------|
| Pro | icess 7                                                         |                             |                            |                            |
| ſ   | Empresa Documentos Técn                                         | ico Responsável             |                            |                            |
| ľ   | Dados da Emproca:                                               |                             |                            |                            |
|     | Razão Social: *                                                 | EMPRESA DE TESTE            | CNPJ: *                    | 00.000.000/0001-06         |
|     | Nome Fantasia: *                                                | EMPRESA DE TESTE            |                            |                            |
|     | Email: *                                                        | xxxxxxxxx @prodemge.gov.br  | Confirmar Email: *         | xxxxxxxxx @prodemge.gov.br |
|     | Telefone: *                                                     | (31)0000-0000               | Celular: *                 | (31)90000 0000             |
|     |                                                                 |                             |                            |                            |
|     | Observações:                                                    |                             |                            |                            |
| F   | Ramo de Atividade:                                              |                             |                            |                            |
|     | Ramo de Atividade: *                                            | Desmontagem e comerciali. 💌 |                            |                            |
| F   | Endereço:                                                       |                             |                            |                            |
|     | Cep: *                                                          | 30000-000                   |                            |                            |
|     | Endereço: *                                                     | rua de teste                |                            |                            |
|     | Número: *                                                       | 14                          | Complemento:               | casa                       |
|     | Bairro: *                                                       | bairro de teste             | Município: *               | ABADIA DOS DOURADOS        |
| h   | Responsável Pela Empresa:                                       |                             |                            |                            |
|     | Nome do Responsável: *                                          | XXXXXXXXXX                  |                            |                            |
|     | CPF: *                                                          | 000.000.000-00              | Identidade: *              | 000000000                  |
|     | Cargo/Função: *                                                 | xxxxxxxxxxxxx               |                            |                            |
|     | Email: *                                                        | xxx@prodemge.gov.br         |                            |                            |
|     | Telefone: *                                                     | (31)0000-0000               | Celular: *                 | (31)99999-9999             |
|     | ſ                                                               | Salvar Solicitar Alteração  | Cancelada                  |                            |
|     | (                                                               |                             |                            |                            |
|     |                                                                 |                             |                            | Versão: 1.0.0              |
| Tod | os os direitos reservados - <mark>Aspectos Legais e R</mark> es | ponsabilidades              |                            |                            |

Figura: 30 - Tela cadastro empresa alteração contratual

4. Certifique que todos os campos foram alterados e logo após acione o comando [salvar].

| Salvar | Solicitar Alteração | Cancelada |
|--------|---------------------|-----------|
|--------|---------------------|-----------|

Figura: 31 - Botão salvar alteração contratual

5. Após salvar, o sistema habilita os demais botões, abas e emite mensagem de confirmação.

Os dados foram salvos com sucesso!

#### 5.2.2 ALTERAR DADOS DO TÉCNICO RESPONSÁVEL

1. Para realizar a alteração do técnico responsável, clique na aba "Técnico responsável".

| Empres | Técnico Responsável | Histórico do Credenciamento |  |
|--------|---------------------|-----------------------------|--|
|        |                     |                             |  |

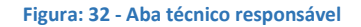

2. Insira as novas informações do técnico responsável conforme a (Fig.33).

| D Identidade: * 9999999999           |
|--------------------------------------|
| Jidentidade: * 9999999999            |
| Identidade: * 9999999999             |
|                                      |
| Curso: * Técnico em eletromecânica 🔹 |
| ăo) Cancelar                         |
| Versã                                |
|                                      |

Figura: 33 - Tela cadastro técnico responsável alteração contratual

- 3. Clique no botão Salvar
- 4. Após acionado o botão **[salvar],** o sistema emite a mensagem de confirmação.

Os dados foram salvos com sucesso!

#### 5.2.3 ENCAMINHAR SOLICITAÇÃO DE ALTERAÇÃO CONTRATUAL

Ao salvar pela primeira vez os dados da alteração, o sistema habilita os demais botões. Para encaminhar a solicitação verifique se todas as alterações necessárias foram realizadas.

1. Para efetivar a tramitação da solicitação contratual, clique no botão [solicitar alteração].

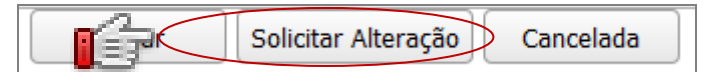

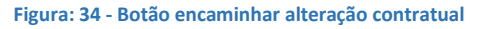

2. Após acionado o botão [solicitar alteração], o sistema exibe a mensagem de confirmação.

Os dados foram salvos com sucesso!

#### 5.3 SOLICITAR ALTERAÇÃO FÍSICA

A solicitação física é realizada quando a empresa deseja alterar o endereço de seu funcionamento. Somente as informações referentes ao endereço poderão ser alteradas. As demais informações ficarão desabilitadas impossibilitando a alteração dos mesmos.

| OPERAÇÕES DISPONÍVEIS PARA<br>ALTERAÇÃO FÍSICA                 | DEFINIÇÃO                                                                                                    |
|----------------------------------------------------------------|----------------------------------------------------------------------------------------------------|
| Cadastrar dados para alteração física                          | Na aba empresa são disponibilizados os campos para<br>alteração. Somente os campos que estão desabilitados<br>poderão ser alterados. |
| Cadastrar documentos para alteração-<br>(anexar)               | A aba documentos ficará habilitada somente quando existir a obrigatoriedade de envio de documentos.                                  |
| Encaminhar solicitação de alteração física                     | Permite a efetivação da solicitação de alteração dos dados do credenciamento.                                                        |
| DEMAIS OPERAÇÕES                                               | DEFINIÇÃO                                                                                                    |
|                                                                |                                                                                                    |
| Cancelar solicitação de alteração                              | Permite o cancelamento da solicitação da alteração do credenciamento.                                                                |
| Cancelar solicitação de alteração<br>Alterar documento anexado | Permite o cancelamento da solicitação da alteração do<br>credenciamento.<br>Permite a alteração do arquivo que foi anexado.          |

#### 5.3.1 CADASTRAR DADOS PARA ALTERAÇÃO FÍSICA

- 1. Para solicitar alteração física, clique no link "Alteração do Credenciamento (Física) " (Fig:27).
- Ao ser acionado o link, o sistema carrega as informações do credenciamento de acordo com o tipo de processo e ramo de atividade. (Fig:35).
- 3. Forneça as informações para alteração física.

| CI VIL<br>GERAIS DETRANMG<br>Departamento de Trânsito |               |                     | Siste    | Sistema de Credenciamento de<br>Empresas - SCE |                            |  |
|-------------------------------------------------------|---------------|---------------------|----------|------------------------------------------------|----------------------------|--|
| roc                                                   |               |                     |          |                                                |                            |  |
| Empresa Documentos Técni                              | co Responsáve | əl                  |          |                                                |                            |  |
| Dados da Empresa:                                     |               |                     |          |                                                |                            |  |
| Razão Social: *                                       | EMPRESA DE    | TESTE               |          | CNPJ: *                                        | 00.000.000/0001-00         |  |
| Nome Fantasia: *                                      | EMPRESA DE    | TESTE               |          |                                                |                            |  |
| Email: *                                              | уууууууууу    | @prodemge.gov.br    |          | Confirmar Email: *                             | yyyyyyyyyy@prodemge.gov.br |  |
| Telefone: *                                           | (31)0000-000  | 00                  |          | Celular: *                                     | (31)90000-0000             |  |
|                                                       |               |                     |          |                                                |                            |  |
| Observações:                                          |               |                     | .18      |                                                |                            |  |
| Ramo de Atividade:<br>Ramo de Atividade: *            | Desmontage    | em e comerciali 💌   |          |                                                |                            |  |
| chaereço.                                             |               |                     |          |                                                |                            |  |
| Cep: *                                                | 30000-000     |                     |          |                                                |                            |  |
| Endereço: *                                           | rua de teste  |                     |          |                                                |                            |  |
| Número: *                                             | 14            |                     |          | Complemento:                                   | casa                       |  |
| Bairro: *                                             | bairro de tes | ste                 |          | Município: *                                   | ABADIA DOS DOURADOS        |  |
| Responsável Pela Empresa:                             |               |                     |          |                                                |                            |  |
| Nome do Responsável: *                                |               | mm                  |          |                                                |                            |  |
| CPF: *                                                | 999.999.999   | -99                 |          | Identidade: *                                  | 0000000000                 |  |
| Cargo/Função: *                                       | mmm           | mmm                 |          |                                                |                            |  |
| Email: *                                              | уууууууу@рг   | rodemge.gov.br      |          |                                                |                            |  |
| Telefone: *                                           | (31)0000-000  | 00                  |          | Celular: *                                     | (31)98888-8888             |  |
|                                                       | Salvar        | Solicitar Alteração | Cancelar |                                                |                            |  |
|                                                       |               |                     |          |                                                |                            |  |
|                                                       |               |                     |          |                                                | Versão: 1.0                |  |

Figura: 35 - Tela cadastro empresa alteração física

 Certifique que todos os campos foram preenchidos e posteriormente acione o comando [salvar].

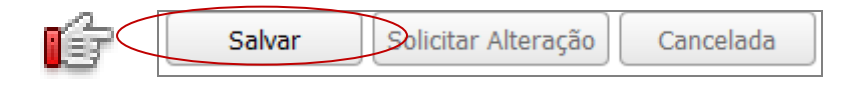

Figura: 36 - Botão salvar alteração física

5. Após salvar, o sistema habilita os demais botões, abas e exibe a mensagem de confirmação.

Os dados foram salvos com sucesso!

#### 5.3.2 ENCAMINHAR SOLICITAÇÃO DE ALTERAÇÃO FÍSICA

Ao salvar pela primeira vez os dados de alteração, o sistema habilita os demais botões. Para encaminhar a solicitação verifique os dados conforme **(***Tabela 4***).** 

1. Para efetivar a tramitação da solicitação contratual, clique no botão [solicitar alteração].

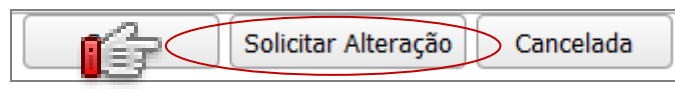

Figura: 37 - Botão encaminhar solicitação alteração física

2. Após acionado o botão [solicitar alteração], o sistema exibe a mensagem de confirmação.

Os dados foram salvos com sucesso!

#### 5.4 SOLICITAR RENOVAÇÃO

A solicitação de renovação do processo de credenciamento poderá ser realizada conforme informações apresentadas na (*Tabela 5*).

| OPERAÇÕES DISPONÍVEIS PARA<br>SOLICITAR A RENOVAÇÃO | DEFINIÇÃO                                                                                                    |
|-----------------------------------------------------|----------------------------------------------------------------------------------------------------|
| Cadastrar dados da empresa para<br>renovação        | O sistema carrega automaticamente todas as<br>informações do credenciamento, desta forma, não será<br>necessário informar os respectivos dados novamente.<br>Estas informações não poderão ser alteradas no<br>momento da solicitação da renovação. |
| Cadastrar documentos para renovação -<br>(anexar)   | Na aba documentos, serão disponibilizados os nomes dos documentos que devem ser anexados ao processo.                                                                                                    |
| Encaminhar solicitação de renovação                 | Permite a efetivação da solicitação de renovação dos dados do credenciamento.                                                                                                    |
| DEMAIS OPERAÇÕES                                    | DEFINIÇÃO                                                                                                    |
| Cancelar solicitação de renovação                   | Permite o cancelamento da solicitação da alteração física do credenciamento.                                                                                                    |
| Alterar documento anexado                           | Permite a alteração do arquivo que foi anexado.                                                                                                    |

Baixar documento Permite realizar a baixa do arquivo que foi anexado para ser visualizado.

Tabela 5

#### 5.4.1 CADASTRAR DADOS PARA RENOVAÇÃO

O sistema carrega as informações dos dados da empresa, desta forma, não será necessário inserir nenhuma informação.

- 1. Para solicitar o processo de renovação, clique no link "Renovação do credenciamento" (Fig:27).
- Ao ser acionado o link, o sistema carrega as informações do credenciamento de acordo com o tipo de processo e ramo de atividade. (*Fig:38*).
- 3. Acione o comando Salvar

| POLÍCIA<br>CIVIL<br>MINAS GERAIS<br>DETRANMG<br>Departamento de Trânsito |                               | Sistema de Cred<br>Empresa | lenciamento de<br>as - SCE |
|--------------------------------------------------------------------------|-------------------------------|----------------------------|----------------------------|
| Proces s                                                                 |                               |                            |                            |
| Empresa Documentos Técnic                                                | o Responsável                 |                            |                            |
| Razão Social:                                                            | EMPRESA TESTE                 |                            |                            |
| Nome Fantasia:                                                           | EMPRESA TESTE                 |                            |                            |
| Email:                                                                   | yyyyyyyyyyyy@yyyyyyyyy.gov.br | CNPJ:                      | 00.000.000/0001-00         |
| Telefone:                                                                | (31) 0000-0000                | Celular:                   | (31)90000-0000             |
| Observações:                                                             |                               |                            |                            |
| Ramo de Atividade:                                                       |                               |                            |                            |
| Ramo de Atividade:                                                       | Desmontagem e comercialização |                            |                            |
| Endereço:                                                                |                               |                            |                            |
| Cep:                                                                     | 30000-000                     |                            |                            |
| Endereço:                                                                | Rua de teste                  |                            |                            |
| Número:                                                                  | 14                            | Complemento:               | Casa                       |
| Bairro:                                                                  | Bairro teste                  | Município:                 | ABADIA DOS DOURADOS        |
| Responsável Pela Empresa:                                                |                               |                            |                            |
| Nome do Responsável:                                                     | λλλλλλλλλλλλλ                 |                            |                            |
| CPF:                                                                     | 999.999.999-99                | Identidade:                | 00000000                   |
| Cargo/Função:                                                            | *******                       |                            |                            |
| Email:                                                                   | ууууууууууу@УУУУУУУУ.gov.br   |                            |                            |
| Telefone:                                                                | (31) 0000-0000                | Celular:                   | (31) 8 8888-8888           |
| Credenciamento:                                                          |                               |                            |                            |
| Vencimento:                                                              | 05/05/2017                    |                            |                            |
| Observações:                                                             | Concluído.                    |                            |                            |
| í.                                                                       | Salvar Solicitar I            | Renovação Cancelar         |                            |
| Todas as direitas reservadas - Aspectas Leanis e Reson                   | msabilidades                  |                            | Versão: 1.0.0              |
|                                                                          |                               |                            |                            |

Figura: 38 - Tela cadastro empresa renovação

 Após acionar o botão [salvar] o sistema habilita os demais botões do processo de renovação e exibe a mensagem. Os dados foram salvos com sucesso!

#### 5.4.2 ENCAMINHAR SOLICITAÇÃO DE RENOVAÇÃO DO CREDENCIAMETO

Ao salvar pela primeira vez os dados, o sistema habilita os demais botões. Para encaminhar a solicitação verifique os dados conforme **(Tabela 5).** 

1. Para efetivar a tramitação da renovação do credenciamento, clique no botão [*solicitar renovação*].

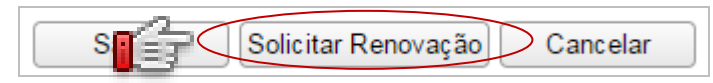

Figura: 39 - Botão encaminhar solicitação de renovação

2. Após acionado o botão [solicitar renovação], o sistema exibe a mensagem de confirmação.

Os dados foram salvos com sucesso!

#### 5.5 SOLICITAR DESCREDENCIAMENTO

O sistema carrega as informações dos dados da empresa, desta forma, **não** será necessário inserir nenhuma informação na solicitação do descredenciamento.

| OPERAÇÕES DISPONÍVEIS PARA SOLICITAR<br>O DESCREDENCIAMENTO | DEFINIÇÃO                                                                                                    |
|-------------------------------------------------------------|----------------------------------------------------------------------------------------------------|
| Cadastrar dados da empresa para<br>descredenciamento        | O sistema carrega automaticamente todas as<br>informações do credenciamento, desta forma, não<br>será necessário informar os respectivos dados<br>novamente. Estas informações não poderão ser<br>alteradas no momento da solicitação. |
| Cadastrar documentos para<br>descredenciar- (anexar)        | A aba documentos ficará habilitada somente quando existir a obrigatoriedade de envio de documentos.                                                                                                    |
| Encaminhar solicitação do<br>descredenciamento              | Permite a efetivação da solicitação do descredenciamento.                                                                                                    |
| DEMAIS OPERAÇÕES                                            | DEFINIÇÃO                                                                                                    |

| Cancelar solicitação do descredenciamento | Permite o cancelamento da solicitação da alteração do credenciamento.     |
|-------------------------------------------|---------------------------------------------------------------------------|
| Alterar documento anexado                 | Permite a alteração do arquivo que foi anexado.                           |
| Baixar documento                          | Permite realizar a baixa de arquivo que foi anexado para ser visualizado. |

Tabela 6

#### 5.5.1 CADASTRAR DADOS PARA O DESCREDENCIAMENTO

- 1. Para solicitar o processo de descredenciamento, clique no link "Descredenciamento" (Fig.27).
- 2. Ao ser acionado o link, o sistema carrega as informações do credenciamento de acordo com o tipo de processo e ramo de atividade. (Fig:40).
- Iniciar Processo 3. Acione o comando

| DLICIA<br>DETRA              | mento de Trânsito              | Sistema de Credenciamento de<br>Empresas - SCE |                        |  |  |
|------------------------------|--------------------------------|------------------------------------------------|------------------------|--|--|
|                              | o Bornancávol                  |                                                |                        |  |  |
| Dados da Empresa:            | o Responsaver                  |                                                |                        |  |  |
| Razão Social:                | EMPRESA TESTE                  |                                                |                        |  |  |
| Nome Fantasia:               | EMPRESA TESTE                  |                                                |                        |  |  |
| Email:                       | γγγγγγγγγγγγγ@ γγγγγγγγ.gov.br | CNPJ:                                          | 00.000.000/0001-00     |  |  |
| Telefone:                    | (31)0000-0000                  | Celular:                                       | (31)90000-00000        |  |  |
| Observações:                 |                                |                                                |                        |  |  |
| Ramo de Atividade:           |                                |                                                |                        |  |  |
| Ramo de Atividade:           | Desmontagem e comercialização  |                                                |                        |  |  |
| Endereço:                    |                                |                                                |                        |  |  |
| Cep:                         | 30000-000                      |                                                |                        |  |  |
| Endereço:                    | Rua de teste                   |                                                |                        |  |  |
| Número:                      | 14                             | Complemento:                                   | Casa                   |  |  |
| Bairro:                      | Bairro teste                   | Município:                                     | ABADIA DOS DOURADOS    |  |  |
| Responsável Pela Empresa: —— |                                |                                                |                        |  |  |
| Nome do Responsável:         | ууууууууууууу                  |                                                |                        |  |  |
| CPF:                         | 999.999.999-99                 | Identi                                         |                        |  |  |
| Cargo/Função:                | *******                        | Os                                             | demais botões serão    |  |  |
| Email:                       | уууууууууууу@ уууууууу.gov.br  | ha                                             | hilitados anós iniciar |  |  |
| Telefone:                    | (31)0000-0000                  | с                                              |                        |  |  |
| Credenciamento:              |                                |                                                | o processo             |  |  |
| Vencimento:                  | 05/05/2017                     |                                                |                        |  |  |
| Observações:                 | Concluído.                     |                                                |                        |  |  |
| é                            | Iniciar Processo Solicitar De  | scredenciamento Cancelar                       |                        |  |  |
|                              |                                |                                                | Versã                  |  |  |

Figura: 40 - Tela cadastro empresa descredenciamento

4. Após acionar o botão [iniciar processo], o sistema habilita os demais botões do processo de descredenciamento e emite a mensagem.

Л

Processo de descredenciamento inicializado, favor fornecer as informações para dar andamento no processo.

#### 5.5.2 ENCAMINHAR SOLICITAÇÃO DE DESCREDENCIAMENTO

Ao salvar pela primeira vez os dados do processo de descredenciamento, o sistema habilita os demais botões. Para encaminhar a solicitação verifique os dados conforme **(Tabela 6).** 

1. Para efetivar a tramitação do descredenciamento, clique no botão [*solicitar descredenciamento*].

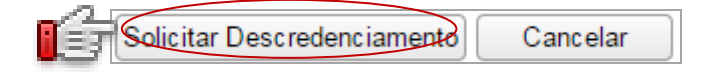

Figura: 41 - Botão encaminhar solicitação descredenciamento

2. Após acionado o botão *[solicitar descredenciamento],* o sistema exibe a mensagem de confirmação.

Os dados foram salvos com sucesso!

#### 5.6 ENVIAR DOCUMENTOS

Permite a inserção dos documentos exigidos por lei na solicitação de um determinado processo. Estes documentos poderão apresentar quantidades e nomes diferenciados de acordo com o tipo de processo e ramo de atividade.

#### 5.6.1 ANEXAR DOCUMENTO PARA ENVIO

- 1. Para anexar o arquivo, clique na aba "Documentos'.
- 2. Clique no botão [anexar documentos ] 🕒.
- Selecione o arquivo para ser anexado. Ao finalizar o upload do arquivo, o sistema insere um check ✓ indicando que o arquivo foi anexado com sucesso (*Fig.42*).

**NOTA**: Após anexar o documento, na coluna tipo, a cor do nome do documento será alterada e formando um link, desta forma, é possível baixar o arquivo que foi anexado.

| Empresa Documentos Técnico         | Responsável | Histórico do Cred      | lenciamento |                                         |           |
|------------------------------------|-------------|------------------------|-------------|-----------------------------------------|-----------|
| •                                  |             | DOCUMENT               | OS ENVIADOS |                                         |           |
| Тіро                               | Status      | Anexado Em             | Responsável | Data da Observa<br>Aprovação/Reprovação | ção Anexa |
| LVARÁ DE LOCALIZAÇÃO               |             | 21/11/2016<br>09:42:31 |             |                                         | - R.      |
| ADIN                               |             |                        |             | Arquivo anexado                         | 0         |
| CERTIDÃO NEGATIVA DAS JUSTIÇAS     |             |                        |             | com sucesso.                            | C         |
| CERTIDÃO NEGATIVA JUSTIÇA ESTADUAL |             |                        |             |                                         | Đ         |
| CERTIDÃO NEGATIVA JUSTICA FEDERAL  |             |                        |             |                                         | Đ         |
| ERTIDÃO NEGATIVA RECEITA ESTADUA   | L           |                        |             |                                         | Ð         |
| ERTIDÃO NEGATIVA RECEITA FEDERAL   |             | 21/11/2016             |             |                                         | •         |
| CERTIDÕES NEGATIVAS (INSS E FGTS)  |             | 10.01.19               |             |                                         | ¢         |
| <u>CNPJ</u>                        |             |                        |             |                                         | ¢         |
| COMPROVANTE DE RECOLHIMENTO        |             |                        |             |                                         | Đ         |
| CONTRATO DE LOCAÇÃO                |             |                        |             |                                         | •         |
| CONTRATO SOCIAL                    |             |                        |             |                                         | •         |
| PF/IDENTIDADE                      |             |                        |             |                                         | . 0       |
| DECLARAÇÃO SUBSCRITA               |             |                        |             | Botões podem ser                        | •         |
| CMS                                |             |                        |             | distintos de acordo                     | 0         |
| ELAÇÃO DE EMPREGADOS E AJUDANTE    | 5           |                        |             | com o tipo de<br>processo.              |           |
|                                    |             |                        |             |                                         |           |

Figura: 42 - Tela envio de documentos do processo de credenciamento

#### 5.6.2 ALTERAR DOCUMENTO ANEXADO

Após realizar o upload do arquivo, o sistema permite que o documento seja alterado.

- Para realizar a alteração do documento, clique novamente no botão [anexar documentos ]
- Selecione o arquivo para ser anexado. Após a seleção, o sistema atualiza o arquivo.
   OBS: Você poderá verificar que o arquivo foi alterado através da data/hora ou realizando o *download* do arquivo.

|                                                       | amento de Trânsito     | Sister                 | na de Credencia<br>Empresas - SC | nento de<br>E     |
|-------------------------------------------------------|------------------------|------------------------|----------------------------------|-------------------|
| Processos                                             |                        |                        |                                  |                   |
| Empresa Documentos Téc                                | nico Responsável Histó | rico do Credenciamento |                                  |                   |
|                                                       | DC                     | CUMENTOS ENVIADO       | c                                |                   |
| _                                                     |                        |                        | . Data da                        |                   |
| Тіро                                                  | Status Ane             | exado Em Responsáve    | Aprovação/Reprovacao             | Observação Anexar |
| ALVARÁ DE LOCALIZAÇÃO                                 |                        | /11/2016<br>0:31:05    |                                  | €√                |
| CADIN                                                 | 29,<br>01              | /11/2016<br>9:27:01    |                                  | €√                |
| CERTIDÃO NEGATIVA DAS JUSTIÇAS<br>ELEITORAL E MILITAR | 29,                    | /11/2016<br>9:27:03    |                                  | •                 |
| CERTIDÃO NEGATIVA JUSTIÇA ESTA                        | DUAL 29,<br>01         | /11/2016<br>9:27:07    |                                  | •                 |
| CERTIDÃO NEGATIVA JUSTICA FEDE                        | RAL 29,<br>01          | /11/2016<br>9:27:09    |                                  | O,                |
| CERTIDÃO NEGATIVA RECEITA ESTA                        | DUAL 29,<br>01         | /11/2016<br>9:27:11    |                                  | O,                |
| CERTIDÃO NEGATIVA RECEITA FEDE                        | RAL 29,<br>01          | /11/2016<br>9:27:13    |                                  | O,                |
| CERTIDÕES NEGATIVAS (INSS E FGT                       | <u>(5)</u> 29,         | /11/2016<br>9:27:15    |                                  | O,                |
| CNPJ                                                  | 29,<br>01              | /11/2016<br>9:27:18    |                                  | <b>₽</b> √        |
| COMPROVANTE DE RECOLHIMENTO                           | 29,<br>01              | /11/2016<br>9:27:20    |                                  | •                 |
| CONTRATO DE LOCAÇÃO                                   | 29,                    | /11/2016<br>9:27:22    |                                  | •                 |
| CONTRATO SOCIAL                                       | 29,<br>01              | /11/2016<br>9:27:25    |                                  | •                 |
| CPF/IDENTIDADE                                        | 29,                    | /11/2016<br>9:27:27    |                                  | •                 |
| DECLARAÇÃO SUBSCRITA                                  | 29,<br>01              | /11/2016<br>9:27:29    |                                  | O.                |
| ICMS                                                  | 29,                    | /11/2016<br>9:27:31    |                                  | •                 |
| RELAÇÃO DE EMPREGADOS E AJUDA                         | NTES 29,<br>01         | /11/2016<br>9:27:34    |                                  | •                 |
| TERMO DE COMPROMISSO1                                 | 29,                    | /11/2016<br>9:27:36    |                                  | •                 |
|                                                       |                        |                        |                                  |                   |
|                                                       | Saivar Creden          | Cancelar               |                                  |                   |
| Tada a distilas constata Aspecto I conto a            | rnonrahilidadar        |                        |                                  | Versão: 1.0.0     |

Figura: 2 - Tela alterar documentos

**NOTA:** O arquivo não poderá ser alterado após a efetivação da solicitação.

#### 5.6.3 BAIXAR DOCUMENTO

Após realizar upload do arquivo, o sistema permite que ele seja baixado.

- 1. Para realizar o download do aquivo, clique no nome do arquivo conforme a figura (Fig. 44).
- 2. Escolha o local de armazenamento.

**OBS**: O sistema armazena o arquivo de acordo com o local escolhido.

|                                                  | <b>G</b><br>ito   | Sistem                 | a de Crede<br>Empresas | ncia<br>- SC               | mento d<br>E | e          |           |
|--------------------------------------------------|-------------------|------------------------|------------------------|----------------------------|--------------|------------|-----------|
| ocessos                                          |                   |                        |                        |                            |              |            |           |
| Empresa Documentos                               | Técnico Responsáv | el Histórico do Creo   | lenciamento            |                            |              |            |           |
| $\odot$                                          |                   | DOCUMENT               | DS ENVIADOS            |                            |              |            |           |
| Тіро                                             | Stat              | us Anexado Em          | Responsável            | Data da<br>Aprovação/Repro | vacao        | Observação | Anexa     |
| ALVARÁ DE LOCALIZAÇÃO                            |                   | 29/11/2016<br>09:27:05 |                        |                            |              |            | €,        |
| CADIN                                            |                   | 29/11/2016             |                        |                            |              |            | •         |
| CERTIDÃO NEGATIVA DAS JUS<br>ELEITORAL E MILITAR | TIÇAS             | 29/11/201              |                        |                            |              |            | •         |
| CERTIDÃO NEGATIVA JUSTICA                        | ESTADUAL          | 29/1 Clie              | que no nome            | para realizar              |              |            | •         |
| CERTIDÃO NEGATIVA JUSTICA                        | FEDERAL           | 29/1                   | o download a           | lo arquivo.                |              |            | •         |
| CERTIDÃO NEGATIVA RECEITA                        | ESTADUAL          | 29/11/2016<br>09:27:11 |                        |                            |              |            | •         |
| CERTIDÃO NEGATIVA RECEITA                        | FEDERAL           | 29/11/2016<br>09:27:13 |                        |                            |              |            | •         |
| CERTIDÕES NEGATIVAS (INSS                        | <u>E FGTS)</u>    | 29/11/2016             |                        |                            |              |            | •         |
| CNPJ                                             |                   | 29/11/2016             |                        |                            |              |            | •         |
| COMPROVANTE DE RECOLHIM                          | ENTO              | 29/11/2016             |                        |                            |              |            | •         |
| CONTRATO DE LOCAÇÃO                              |                   | 29/11/2016             |                        |                            |              |            | •         |
| CONTRATO SOCIAL                                  |                   | 29/11/2016             |                        |                            |              |            | •         |
| CPF/IDENTIDADE                                   |                   | 29/11/2016             |                        |                            |              |            | •         |
| DECLARAÇÃO SUBSCRITA                             |                   | 29/11/2016             |                        |                            |              |            | •         |
| ICMS                                             |                   | 29/11/2016             |                        |                            |              |            | •         |
| RELAÇÃO DE EMPREGADOS E                          | AJUDANTES         | 29/11/2016             |                        |                            |              |            | •         |
| TERMO DE COMPROMISSO1                            |                   | 29/11/2016<br>09:27:36 |                        |                            |              |            | •         |
|                                                  |                   |                        |                        |                            |              |            |           |
|                                                  | Salvar            | Credenciar             | ancelar                |                            |              |            |           |
|                                                  |                   |                        |                        |                            |              |            | Versão: 1 |

#### Figura: 44 - Tela baixar documentos

3. Para acessar o documento, verifique no local onde foi direcionado o *download* do arquivo.

#### 5.6.4 ENVIAR DOCUMENTOS APÓS DEVOLUÇÃO

O sistema de credenciamento permite o reenvio de documentos reprovados no processo de análise. Para reenviar a documentação a empresa deverá acessar o processo de solicitação.

- 1. Para realizar a análise, acione o menu "Meus processos".
- 2. Selecione o processo.

|        |          |        | ADDIE |
|--------|----------|--------|-------|
| 2 Acic | ne o com | ando 🔄 |       |

4. Clique na aba "Documentos" conforme figura abaixo.

| Documentos Técnico Responsável Histórico do Credenciamento |                                                                                                    |  |  |  |  |  |  |
|------------------------------------------------------------|----------------------------------------------------------------------------------------------------|--|--|--|--|--|--|
|                                                            | Figura: 3 - Aba reenvio de documentos                                                                                    |  |  |  |  |  |  |
| 5.                                                         | Clique no botão 💿 da opção <i>documentos enviados</i> para expandir e exibir os documentos associados ( <i>Fig.46</i> ). |  |  |  |  |  |  |
|                                                            | DOCUMENTOS ENVIADOS                                                                                                    |  |  |  |  |  |  |
|                                                            |                                                                                                    |  |  |  |  |  |  |
|                                                            | Figura: 46 - Documentos enviados                                                                                         |  |  |  |  |  |  |

 Após a seleção, o sistema exibe o (s) documento (s) com o status "*Reprovado*" e o motivo da reprovação no campo observação.

| Processos                 |                |                       |               |                                 |            |        |
|---------------------------|----------------|-----------------------|---------------|---------------------------------|------------|--------|
| Empresa Documentos Técnie | co Responsável | Histórico do Ci       | redenciamento |                                 |            |        |
| $\odot$                   |                | DOCUMEN               | TOS ENVIADO   | DS                              |            |        |
| Тіро                      | Status         | Anexado Em            | Responsável   | Data da<br>Aprovação/Reprovacao | Observação | Anexar |
| ALVARÁ DE LOCALIZAÇÃO     | REPROVADO      | 2/12/2016<br>09:41:39 |               | 02/12/2016 11:10:33             | Documento  | •      |

Figura: 47 - Tela reenvio de documentos

- 7. Para inserir o novo documento, clique no botão [anexar documento ] 🕒.
- 8. Ao finalizar o *upload* do arquivo, o sistema insere um check ✓, indicando que o arquivo foi anexado com sucesso (*Fig.48*).

| POLÍCIA<br>CIVIL<br>AINAS GERAIS<br>Processos        | NMG           | 5                      | Siste         | ma de Creo<br>Empres       | dencia<br>as - S     | amento d<br>CE               | le            |
|------------------------------------------------------|---------------|------------------------|---------------|----------------------------|----------------------|------------------------------|---------------|
| Empresa Documentos Técnio                            | o Responsável | Histórico do C         | redenciamento |                            |                      |                              |               |
| $\odot$                                              |               | DOCUMEN                | TOS ENVIAD    | OS                         |                      |                              |               |
| Тіро                                                 | Status        | Anexado Em             | Responsável   | Data da<br>Aprovação/Repro | vacao                | Observação                   | Anexar        |
| ALVARÁ DE LOCALIZAÇÃO                                | EM<br>ANALISE | 02/12/2016<br>14:05:41 |               | 02/12/2016 11:1            | .0:33                |                              | •             |
| CADIN                                                | APROVADO      | 02/12/2016<br>09:41:41 |               | 02/12/2016 11:1            | 0:18                 |                              | 1             |
| CE<br>EL Novo status do                              | APROVADO      | 02/12/2016<br>09:41:43 |               | 02/12/2016 1111            | 0:10                 |                              | 5             |
| documento.                                           | APROVADO      | 02/12/2016<br>09:41:45 |               | 02/1. <b>O b</b>           | otão ane             | exar documen                 | to            |
| CERT                                                 | APROVADO      | 02/12/2016<br>09:41:47 |               | 02/1: <b>pg</b>            | ará disp<br>ra os do | onível somen<br>cumentos cor | te<br>n       |
| CERTIDÃO NEGATIVA RECEITA<br>ESTADUAL                | APROVADO      | 02/12/2016<br>09:41:51 |               | 02/1                       | status de            | e reprovado.                 |               |
| CERTIDÃO NEGATIVA RECEITA<br>FEDERAL                 | APROVADO      | 02/12/2016<br>09:41:53 |               | 02/12/20                   |                      |                              |               |
| <u>CERTIDÕES NEGATIVAS (INSS E</u><br><u>FGTS)</u>   | APROVADO      | 02/12/2016<br>09:41:55 |               | 02/12/2016 11:1            | .0:41                |                              |               |
| <u>CNPJ</u>                                          | APROVADO      | 02/12/2016<br>09:41:57 |               | 02/12/2016 11:1            | .0:41                |                              |               |
| COMPROVANTE DE RECOLHIMENTO                          | APROVADO      | 02/12/2016<br>09:41:59 |               | 02/12/2016 11:1            | .0:42                |                              |               |
| CONTRATO DE LOCAÇÃO                                  | APROVADO      | 02/12/2016<br>09:42:01 |               | 02/12/2016 11:1            | .0:42                |                              |               |
| CONTRATO SOCIAL                                      | APROVADO      | 02/12/2016<br>09:42:03 |               | 02/12/2016 11:1            | .0:43                |                              |               |
| CPF/IDENTIDADE                                       | APROVADO      | 02/12/2016<br>09:42:05 |               | 02/12/2016 11:1            | .0:43                |                              |               |
| DECLARAÇÃO SUBSCRITA                                 | APROVADO      | 02/12/2016<br>09:42:07 |               | 02/12/2016 11:1            | .0:44                |                              |               |
| ICMS                                                 | APROVADO      | 02/12/2016<br>09:42:10 |               | 02/12/2016 11:1            | .0:46                |                              |               |
| <u>RELAÇÃO DE EMPREGADOS E</u><br>AJUDANTES          | APROVADO      | 02/12/2016<br>09:42:12 |               | 02/12/2016 11:1            | .0:46                |                              |               |
| TERMO DE COMPROMISSO1                                | APROVADO      | 02/12/2016<br>09:42:14 |               | 02/12/2016 11:1            | .0:47                |                              |               |
|                                                      | Salvar        | Reenviar               | Cancelar      |                            |                      |                              |               |
|                                                      | Jaivai        | Rectivita              | Cuitelai      |                            |                      |                              | Voročou 1.0   |
| odos os direitos reservados - Aspectos Legais e Resp | onsabilidades |                        |               |                            |                      |                              | Veradu: 1.0.1 |

Figura: 48 - Tela anexar documento para reenvio

**NOTA:** verifique que após anexar o documento, o sistema atualiza a coluna status.

9. Clique no botão *[reenviar]* conforme figura abaixo.

| Reenviar Cancelar                      |
|----------------------------------------|
| Figura: 49 - Botão reenviar documentos |

 Após acionado o botão reenviar, o sistema emite a mensagem de confirmação e realiza a tramitação do processo para a próxima etapa.

Os dados do credenciamento foram salvos com sucesso!

#### 5.7 OPERAÇÕES DO PROCESSO

#### 5.7.1 PESQUISAR PROCESSO

A funcionalidade de pesquisa poderá ser realizada pelos seguintes campos: Número do processo, tipo de processo e pelo status do processo.

Para realizar a pesquisa, proceda conforme passos abaixo:

- 1. Clique no menu "Processos".
- 2. Selecione o menu "Meus processos".
- 3. Informe o argumento de pesquisa.
- 4. Clique no botão [filtrar].
- Após acionado o botão, o sistema SCE disponibiliza as informações da solicitação do processo. Caso deseje realizar uma nova busca de informação, clique no botão [limpar filtro].

| POLÍCI<br>CIVI<br>IINAS GER |                              | epartamento de Trânsito                |            | Sistema de Credenciamento de<br>Empresas - SCE |                     |            |                |  |
|-----------------------------|------------------------------|----------------------------------------|------------|------------------------------------------------|---------------------|------------|----------------|--|
| ocessos<br>Meus Pr          | ocessos                      |                                        |            | -                                              |                     |            |                |  |
| 1715                        | Tipo Processo                | • Status Pro                           | ocesso 🔻   | Filtrar                                        | impar Filtro        |            |                |  |
| NO                          | Drococco                     | Etapa                                  | Statuc     | Título                                         | Data de Abertura    | Ações      | _              |  |
| 1715                        | Desmonte -<br>Credenciamento | Finalizar Credenciamento da<br>Empresa | Finalizado | EMPRESA<br>DESMONTE                            | 12/07/2017 15:19:32 | Visualizar |                |  |
| « »                         |                              |                                        |            |                                                |                     |            |                |  |
|                             |                              |                                        |            |                                                |                     |            | Versão: 1.1.23 |  |
| dos os direitos             | reservados - Aspectos Lego   | is e Responsabilidades                 |            |                                                |                     |            |                |  |

Figura: 4 - Tela pesquisar processo

#### 5.7.2 VISUALIZAR INFORMAÇÕES DO PROCESSO

Após a inicialização do processo, todas as operações associadas a etapa da solicitação serão através da tela de processo.

O botão visualizar será disponibilizado quando o usuário <u>não</u> for responsável por executar uma determinada ação na etapa do processo.

Para visualizar um processo, siga os passos abaixo:

- 1. Clique no menu "Processos".
- 2. Selecione o menu "Meus processos"
- 3. Informe os dados do processo e acione o comando [filtrar] (Fig. 50).
- 4. Clique no botão Visualizar
- 5. Após acionado o botão, o sistema disponibiliza as informações da solicitação do processo.

| NAS GERAIS                   | DETR                     | mento de Trânsito                 | Sistema de Credenciamento de<br>Empresas - SCE |                                                  |  |  |  |
|------------------------------|--------------------------|-----------------------------------|------------------------------------------------|--------------------------------------------------|--|--|--|
| ocessos                      |                          |                                   |                                                |                                                  |  |  |  |
| Empresa Doo<br>Dados da Empr | cumentos Dae             | Histórico do Credenciamento       |                                                |                                                  |  |  |  |
|                              | Razão Social:            | EMPRESA DESMONTE                  |                                                |                                                  |  |  |  |
| I                            | Nome Fantasia:           | EMPRESA DESMONTE                  |                                                |                                                  |  |  |  |
|                              | Email:                   | XXXXXX.XXXX@XXXXXXX.gov.br        | CNPJ:                                          | 00.000.000/0001-00                               |  |  |  |
|                              | Telefone:                | (31) 0000-0000                    | Celular:                                       | (31) 9 0000-0000                                 |  |  |  |
|                              | Observações:             |                                   |                                                |                                                  |  |  |  |
| -Ramo de Ativid<br>Ram       | ade:<br>10 de Atividade: | Comercialização de Partes e Peças |                                                |                                                  |  |  |  |
| Endereço:                    |                          |                                   |                                                |                                                  |  |  |  |
|                              | Cep:                     | 32340-001                         |                                                |                                                  |  |  |  |
|                              | Endereço:                | JAPURA                            |                                                |                                                  |  |  |  |
|                              | Número:                  | XXXX                              | Complemento:                                   |                                                  |  |  |  |
|                              | Bairro:                  | RENACENÇA                         | Município:                                     | ABADIA DOS DOURADOS                              |  |  |  |
| -Responsável Pe              | ela Empresa: ——          |                                   |                                                |                                                  |  |  |  |
| Nome d                       | lo Responsável:          | TESTE RESPONSÁVEL                 |                                                |                                                  |  |  |  |
|                              | CPF:                     | 000.000.000-00                    | Identidade:                                    | MG0000000                                        |  |  |  |
|                              | Cargo/Função:            | SÓCIO GERENTE                     |                                                |                                                  |  |  |  |
|                              | Email:                   | xxxxxx.xxxx@xxxxx.gov.br          |                                                |                                                  |  |  |  |
|                              | Telefone:                | (31) 0000-0000                    | Celular:                                       | (31) 9 0000-0000                                 |  |  |  |
| Portaria:                    |                          |                                   |                                                |                                                  |  |  |  |
| Núme                         | ero da Portaria:         | 3951                              | Ano da Portaria:                               | 2017                                             |  |  |  |
|                              |                          |                                   | ň                                              | )<br><u>Consulte a Portaria no site do Detra</u> |  |  |  |
| -Credenciament               | o:                       |                                   | \<br>\                                         |                                                  |  |  |  |
|                              | Vencimento:              | 12/07/2018                        |                                                |                                                  |  |  |  |
|                              | Observações:             |                                   |                                                |                                                  |  |  |  |
|                              |                          |                                   |                                                |                                                  |  |  |  |
|                              |                          |                                   |                                                | Varsão                                           |  |  |  |
|                              |                          |                                   |                                                | Versao: 1                                        |  |  |  |

Figura 51 - Tela visualizar dados do processo

#### 5.7.3 ABRIR PROCESSO PARA TRAMITAÇÃO

O botão abrir será disponibilizado quando o usuário for responsável por executar uma determinada ação na etapa do processo para sua tramitação.

Para abrir um processo, siga os passos abaixo:

- 1. Clique no menu "Processos".
- 2. Selecione o menu "Meus processos".
- 3. Caso o processo não esteja disponível, informe os dados do processo e acione o comando *[filtrar]*.
- 4. Clique no botão [abrir].
- 5. Após acionado o botão, o sistema disponibiliza as informações da solicitação do processo.

| POLICIA<br>CIVIL<br>INAS GERAIS<br>DETRANMG<br>Departamento de Trânsito |                              |                                         |              | Sistema de Credenciamento de<br>Empresas - SCE |                  |                |  |  |
|-------------------------------------------------------------------------|------------------------------|-----------------------------------------|--------------|------------------------------------------------|------------------|----------------|--|--|
| Meus Pro                                                                | OCESSOS                      | so • Status I                           | Processo     | ▼ Filtrar                                      | Limpar Filtro    |                |  |  |
| Nº                                                                      | Processo                     | Etapa                                   | Status       | Título                                         | Data de Abertura | Ações          |  |  |
| 1584                                                                    | Desmonte -<br>Credenciamento | Efetuar Pagamento da Taxa<br>de Perícia | Em andamento | EMPRESA<br>DESMONTE                            | 20/              | Abrir          |  |  |
| « »                                                                     |                              |                                         |              |                                                |                  |                |  |  |
|                                                                         |                              |                                         |              |                                                |                  | Versão: 1.1.14 |  |  |
| odos os direitos re                                                     | eservados - Aspectos Le      | egais e Responsabilidades               |              |                                                |                  |                |  |  |

Figura: 51 - Tela de abertura de processo para tramitação

#### 5.7.4 CANCELAR PROCESSO

A solicitação do processo poderá ser cancelada a qualquer momento, pelo usuário responsável na execução da tarefa, em uma determinada etapa.

1. Para realizar o cancelamento, clique no menu "Processos".

Abrir

- 2. Selecione o menu "Meus processos".
- 3. Realize a pesquisa do processo.
- 4. Clique no comando 🛄
- 5. Para efetivar o cancelamento, clique no botão Cancelar da solicitação.

6. Insira a justificativa do cancelamento (Fig.52).

#### 7. Acione o comando [salvar].

| Cancelar                                      | ×               |
|-----------------------------------------------|-----------------|
| Por favor, justifique o<br>motivo dessa ação. |                 |
|                                               | Salvar Cancelar |

Figura: 52 - Tela de justificativa de cancelamento da solicitação

8. Após acionar o comando [salvar], o sistema exibe a mensagem abaixo.

| 0s  | dados | foram           | salvos | com   | sucessol |
|-----|-------|-----------------|--------|-------|----------|
| ••• | uuuuu | <b>I</b> UIUIII | Juitos | COIII | Juccobo. |

<u>Nota</u>: O SCE atualiza o status do processo para "Cancelado". Após o cancelamento não será mais possível realizar nenhuma atualização no processo.

#### 5.7.5 CONSULTAR ANDAMETO DO PROCESSO

A consulta do andamento do processo poderá ser realizada a qualquer momento na tramitação do processo. Para consultar siga os passos abaixo:

- 1. Para realizar a consulta do andamento, clique no menu "Processos".
- 2. Selecione o menu "Meus processos".
- 3. Selecione o processo.
- 4. Clique no botão disponível ( Abrir ou Visualizar
- 5. Clique na aba "*Histórico do credenciamento*", conforme destaque da figura abaixo.

| 6 |         |            |     |              |
|---|---------|------------|-----|--------------|
|   | Empresa | Documentos | Dae | Técnico Resp |
|   |         |            |     |              |

).

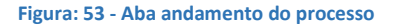

 Após seleção da aba "Histórico do credenciamento", o sistema exibe todas as tarefas de acordo com o andamento do processo. As tarefas poderão ser diferentes dependendo do tipo de processo. **NOTA**: Verifique na coluna "tarefa" qual etapa está sendo executada. As tarefas com status "**Em aberto**" significa que está em andamento. Caso todas as tarefas estejam com status de "**Finalizado**", isto significa que a solicitação foi atendida, ou seja, a tarefa foi finalizada.

EX: Verifique que a tarefa "Analisar Documentos" está com o status "Em aberto" (Fig.54). Isto significa que a tarefa em questão, ainda não foi finalizada. Após a finalização de cada tarefa, o sistema atualiza o status para "Finalizado".

| CIVIL<br>INAS GERAIS                                             | G Sis                       | Sistema de Credenciamento de<br>Empresas - SCF |                        |                                      |  |
|------------------------------------------------------------------|-----------------------------|------------------------------------------------|------------------------|--------------------------------------|--|
| Empresa Documentos Técnica                                       | vel Histórico do Credenciam | ento                                           |                        | Status do<br>andamento da<br>tarefa. |  |
|                                                                  | HISTÓRICO                   | )                                              |                        |                                      |  |
| Tarefa                                                           | Responsável                 | Data Início                                    | Data Fim               | Status                               |  |
| Analisar Documentos                                              |                             | 21/11/2016<br>10:52:08                         |                        | Em aberto                            |  |
| Pré-cadastro                                                     |                             | 17/11/2016<br>15:42:55                         | 21/11/2016<br>10:52:08 | Finalizado                           |  |
|                                                                  |                             |                                                |                        | Versão: 1                            |  |
| dos os direitos reservados - Aspectos Legais e Responsabilidades |                             |                                                |                        |                                      |  |

Figura: 54 - Tela de tarefas do processo

#### 5.7.6 VERIFICAR NOTIFICAÇÃO DO PROCESSO

O sistema de credenciamento notificará a empresa referente ao andamento do processo. A cada tramitação, a notificação será enviada para o e-mail que foi cadastrado no momento da solicitação do processo.

- 1. Para visualizar a notificação, acesse o e-mail cadastrado.
- 2. Verifique os dados conforme especificação da figura abaixo.

| Dram do(a) VVVVVVV                             | Tipo de processo.        |                                         |
|------------------------------------------------|--------------------------|-----------------------------------------|
| O processo de Credenciamento XX7 en gra-se     |                          | XXXXXXXXXX                              |
| Para obter maiores informações, 1 or acessar o | sistema de credenciament | to e clicar no em "Meus Processos".     |
| Número do<br>processo.                         | ão automática. Por fa    | Situação que se<br>encontra o processo. |

Figura: 55 - Notificação e-mail

#### 5.8 TAXAS

As taxas são disponibilizadas no decorrer do andamento do processo. Para verificar se existe uma DAE para pagamento, faz-se necessário verificar a notificação no e-mail enviado automaticamente pelo sistema ou realizar a sua consulta.

#### 5.8.1 GERAR BOLETO PARA PAGAMENTO DE TAXA

Para acessar o arquivo deverá seguir os passos conforme descrito abaixo.

- 1. Para gerar o boleto clique no menu "Meus processos".
- 2. Selecione o processo.
- 3. Clique no botão Abrir
- 4. Ao clicar no botão, o sistema redirecionará para a tela da solicitação.
- 5. Selecione a aba "DAE"

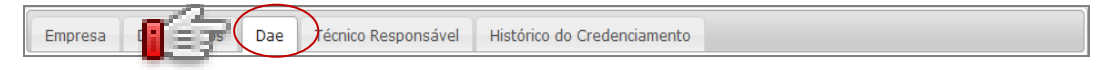

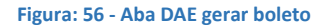

6. Após acionado a aba "DAE", o sistema exibe a identificação da taxa disponível.

|                            | Departamento de Trânsito               |           | Sistema<br>I       | de Credenc<br>Empresas - | ciamento<br>SCE      | de            |
|----------------------------|----------------------------------------|-----------|--------------------|--------------------------|----------------------|---------------|
| rocessos                   |                                        |           |                    |                          |                      |               |
| Empresa Docu               | mentos Dae Técnico Respons Ide         | ntificaçã | o da taxa.         | )                        |                      |               |
|                            |                                        | DAE       |                    |                          |                      |               |
| Número DAE                 | Taxa                                   | Valor     | Data de<br>Criação | Data de<br>Vencimento    | Data de<br>Pagamento | Ações         |
| 54-180000216/75            | Credenciamento / Renovação de Entidade | 697,00    | 12/06/2017         | 31/12/2017               |                      |               |
| Ś                          | Confirmar Pagamento Car                | ncelar    |                    |                          |                      |               |
|                            |                                        |           |                    |                          |                      | Versão: 1.0.0 |
| dos os direitos reservados | - Aspectos Legais e Responsabilidades  |           |                    |                          |                      |               |

#### Figura: 57 - Tela DAE

- 7. Clique no botão 🚺
- 8. Selecione o local que deseje salvar o arquivo.

| POLÍCIA<br>CIVIL<br>MINAS GERAIS | DETRANMG<br>Departamento de Trânsito   |                     | Sistema<br>E       | de Credeno<br>impresas - | ciamento de<br>SCE |
|----------------------------------|----------------------------------------|---------------------|--------------------|--------------------------|--------------------|
| Processos                        |                                        |                     |                    |                          |                    |
| Empresa Docu                     | mentos Dae Técnico Responsável         | Histórico do<br>DAE | Credenciamento     | Clique pa<br>arquivo.    | ra baixar o        |
| Número DAE                       | Таха                                   | Valor               | Data de<br>Criação | Data de<br>Vencimento    | Da<br>Pagam Ações  |
| 54-180000216/75                  | Credenciamento / Renovação de Entidade | 697,00              | 12/06/2017         | 31/12/2017               |                    |
|                                  | Confirmar Pagamento Car                | ncelar              |                    |                          |                    |
| Todos os direitos reservados     | - Aspectos Legais e Responsabilidades  |                     |                    |                          | Versão: 1.0.0      |

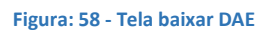

**<u>NOTA</u>: Confirmar pagamento:** poderá ser utilizado para verificar se a DAE está com pagamento efetivado antes da execução da rotina.

#### 5.8.2 CONSULTAR PAGAMENTO DA TAXA

O sistema atualiza automaticamente o status do pagamento da DAE. Para verificar se o sistema identificou o pagamento, siga os passos abaixo.

- 1. Clique no menu "Meus processos".
- 2. Selecione o processo.
- 3. Clique no botão disponível (

ou Visualizar

).

4. Ao clicar no botão, o sistema redirecionará para a tela da solicitação.

Abrir

- 5. Selecione a aba "Dae".
- 6. Verifique o preenchimento da data de pagamento.

| OLÍCIA<br>CIVIL<br>INAS GERAIS | DETRANMG<br>Departamento de Trânsito   | Sistema de Credenciamento de<br>Empresas - SCE |                          |                             |                   |           |
|--------------------------------|----------------------------------------|------------------------------------------------|--------------------------|-----------------------------|-------------------|-----------|
| rocessos                       |                                        |                                                |                          |                             |                   |           |
| Empresa Doc                    | Histórico do Credencian                | nent                                           | Data que foi<br>pagament | i efetivado o<br>to da Dae. |                   |           |
| Número DAE                     | Таха                                   | Valor                                          | Data de Criação          | Data de Vencim              | Data de Pagamento | Ações     |
| 54-180000216/75                | Credenciamento / Renovação de Entidade | 697,00                                         | 12/06/2017               | 31/12/2017                  | 15/06/2017        |           |
| das as direitas reservadas     | - Aspectos Legais e Responsabilidades  |                                                |                          |                             |                   | Versão: 1 |

#### Figura: 59 - Tela verificar pagamento DAE

7. Caso a data esteja preenchida, o sistema identificou que ocorreu o pagamento da respectiva taxa.

#### 5.9 VISTORIA

A empresa será notificada pela equipe de desmonte o dia que ocorrerá a vistoria.

#### 5.9.1 CONSULTAR RESULTADO DA VISTORIA

A notificação do resultado da vistoria é enviada através do e-mail que foi cadastrado, na aba empresa, no momento da solicitação do processo. Este e-mail conterá as informações de forma simplificada, desta forma, as informações detalhadas estarão contidas no laudo de vistoria.

A empresa que desejar consultar o laudo de vistoria deverá seguir os passos abaixo:

Para acessar o laudo de vistoria:

- 1. Clique no menu "Meus processos"
- 2. Selecione o processo.
- 3. Clique no botão Visualizar.
- 4. Clique na aba documentos.

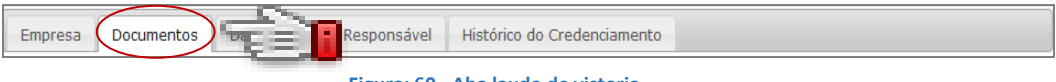

#### Figura: 60 - Aba laudo de vistoria

#### 5. Selecione a opção documentos recebidos.

| Empresa                 | Documentos          | Dae | Técnico Responsável | Histórico do Credenciamento |  |
|-------------------------|---------------------|-----|---------------------|-----------------------------|--|
|                         |                     |     |                     |                             |  |
| $\overline{\mathbf{O}}$ | DOCUMENTOS ENVIADOS |     |                     |                             |  |
| O DOCUMENTOS RECEBIDOS  |                     |     |                     |                             |  |
|                         |                     |     | Figura 6            | 28 - Documentos recebidos   |  |

6. Selecione a opção laudo de vistoria e clique no botão 🚺

| POLÍCIA<br>CIVIL<br>MINAS GERAIS             | PANMG<br>epartamento de Trânsito | Sistema d<br>En                 | e Credenciamento<br>npresas - SCE            | de             |
|----------------------------------------------|----------------------------------|---------------------------------|----------------------------------------------|----------------|
| Processos                                    |                                  |                                 |                                              |                |
| Empresa Documentos                           | Dae Histórico do Creden          | ciamento<br>DOCUMENTOS ENVIADOS | Botão para download<br>do laudo de vistoria. |                |
| $\odot$                                      | D                                | OCUMENTOS RECEBIDOS             |                                              |                |
| Tipo                                         | Status                           | Data da Criação                 | Data da Assinatura                           | Ações          |
| LAUDO DE VISTORIA                            | APROVADO                         | 06/06/2017 16:11:21             |                                              |                |
|                                              |                                  |                                 |                                              | Versão: 1.1.27 |
| Todos os direitos reservados - Aspectos Lega | is e Responsabilidades           |                                 |                                              |                |

Figura: 52 - Tela laudo vistoria

7. Verifique no laudo o resultado após realizar o *download*.

#### **NOTA**: **Vistoria aprovada**: *O processo prossegue para próxima etapa*.

Vistoria reprovada: O processo é finalizado.

#### 5.10 TERMO DE COMPROMISSO

O termo de compromisso é o documento enviado e assinado digitalmente pela empresa.

#### 5.10.1 BAIXAR TERMO DE COMPROMISSO

- 1. Clique no menu "Meus processos" e continue conforme os passos descrito abaixo:
- 2. Selecione o processo.
- 3. Clique no botão
- 4. Clique na aba **documentos** conforme figura abaixo.

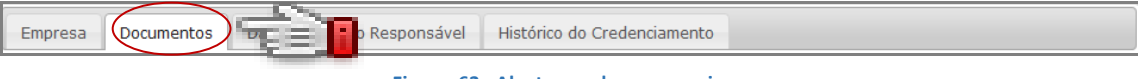

Figura: 63 - Aba termo de compromisso

5. Clique na opção **documentos recebidos**.

| Empresa                 | Documentos                             | Dae | Técnico Responsável | Histórico do Credenciamento |  |
|-------------------------|----------------------------------------|-----|---------------------|-----------------------------|--|
|                         |                                        |     |                     |                             |  |
| $\overline{\mathbf{O}}$ | DOCUMENTOS ENVIADOS                    |     |                     |                             |  |
| O DOCUMENTOS RECEBIDOS  |                                        |     |                     |                             |  |
|                         | Figura: 74 - Tela documentos recebidos |     |                     |                             |  |

- 6. Clique no botão 🚺 do termo de compromisso (*Fig.65*).
- 7. Selecione o local para salvar o arquivo, e ele será baixado automaticamente.
- 8. Verifique os dados do termo de compromisso antes de assinar digitalmente.

| POLÍCIA<br>CIVIL<br>MINAS GERAIS                     | NMG<br>nento de Trânsito    | Sistema de Cre<br>Empre | edenciamento<br>sas - SCE                | de             |
|------------------------------------------------------|-----------------------------|-------------------------|------------------------------------------|----------------|
| Processos Empresa Documentos Dae                     | Histórico do Credenciamento | Botã<br>tern            | o para download do<br>no de compromisso. |                |
| ٥                                                    | DOCUMENTO                   | S ENVIADOS              |                                          |                |
| $\odot$                                              | DOCUMENTOS                  | 5 RECEBIDOS             |                                          |                |
| Тіро                                                 | Status                      | Data da Criação         | Data da Assinatura                       | Ações          |
| TERMO DE COMPROMISSO                                 | AGUARDANDO ASSINATURA       | 23/11/2016 14:06:28     |                                          |                |
| LAUDO DE VISTORIA                                    | APROVADO                    | 23/11/2016 14:06:27     |                                          |                |
|                                                      | Termo de Compromisso A      | ssinado Cancelar        |                                          |                |
|                                                      |                             |                         |                                          | Versão: 1.1.27 |
| Todos os direitos reservados - Aspectos Legais e Res | ponsabilidades              |                         |                                          |                |

Figura: 65 - Tela de download do termo de compromisso

#### 5.10.2 ENVIAR TERMO DE COMPROMISSO ASSINADO DIGITALMENTE

Pré-requisito: As instalações dos programas são necessárias para o funcionamento da assinatura digital.Estes programas são disponibilizados pelas entidades certificadoras.

Para assinar o termo:

1. Clique no menu "Meus processos".

Abrir

2. Clique no botão

#### 3. Selecione a aba documentos.

| Empresa Documentos Da | Responsável  | Histórico do Credenciamento  |
|-----------------------|--------------|------------------------------|
|                       | Figura: 66 - | Aba enviar termo compromisso |

#### 4. Clique na opção documentos recebidos.

| Empresa                           | Documentos Dae Técnico Responsável Histórico do Credenciamento |  |  |  |  |
|-----------------------------------|----------------------------------------------------------------|--|--|--|--|
|                                   |                                                                |  |  |  |  |
| ٥                                 | DOCUMENTOS ENVIADOS                                            |  |  |  |  |
|                                   |                                                                |  |  |  |  |
| Figura: 67 - Documentos recebidos |                                                                |  |  |  |  |

#### 5. Selecione a opção termo de compromisso.

6. Clique no botão *[assinar Digitalmente]* **S**.

| OLICIA<br>DE<br>NAS GERAIS | Departamento de Trânsito  | Sistema de<br>Emj                                 | Sistema de Credenciamento de<br>Empresas - SCE |  |  |  |
|----------------------------|---------------------------|---------------------------------------------------|------------------------------------------------|--|--|--|
| Empresa Documentos         | B Dae Técnico Responsável | Histórico do Credenciamento<br>DCUMENTOS ENVIADOS | Botão para assinatura<br>digital.              |  |  |  |
| V                          | DO                        | CUMENTOS RECEBIDOS                                | Data da ascinatura                             |  |  |  |
| TERMO DE COMPROMISSO       | AGUARDANDO ASSIN          | ATURA 23/11                                       |                                                |  |  |  |
|                            | Termo de Compromisso As   | sinado Cancelar                                   |                                                |  |  |  |
|                            |                           |                                                   |                                                |  |  |  |

Figura: 68 - Tela assinar termo de compromisso

- 7. Após acionado o botão da assinatura, o sistema apresenta a tela contento os certificados digitais (*Fig.69*).
- 8. Selecione o certificado válido.
- 9. Clique no botão [ok].

| Processos                                                          |                                                                                            |                                                          |
|--------------------------------------------------------------------|--------------------------------------------------------------------------------------------|----------------------------------------------------------|
| Empresa Documentos Dae Té                                          | CERTIFICADO<br>DIGITAL<br>PRODEMGE                                                         | Especifica as informações<br>do certificado selecionado. |
| Tipo<br>TERMO DE COMPROMISSO<br>LAUDO                              | erando certificados<br>Gerenciador de certificados<br>Selecione o certificado a ser usado: | assinatura Ac<br>Detalhes do certificado:                |
| Tutorial para validar a assinatura digital presente no Laudo       |                                                                                            | V                                                        |
| Tados os direitos reservados - Aspectos Legais e Responsabilidades |                                                                                            | Cancelar Recarregar                                      |

Figura: 69 - Tela certificados digitais

- 10. Insira o PIN (senha do certificado).
- 11. Clique no botão **[ok].**

|                            | senha.                                                   |                                                                                                    |
|----------------------------|----------------------------------------------------------|----------------------------------------------------------------------------------------------------|
| Empresa Documentos Dae Té- | CERTIFICADO<br>DIGUNAL<br>Assinando documento(s) 1 de 1. | Introduzin N<br>Para efetuar logon em "Certificado Prodemge"<br>Introduzir PIN:<br>O comprimento máximo do PIN é 4 bytes<br>O comprimento máximo do PIN é 15 bytes<br>OK Cancelar<br>Ações<br>assinatura Ações |
| Termo de Compre            | omisso Assinado Cancelar                                 |                                                                                                    |

Figura: 70 - Tela validação certificação digital

**NOTA:** Após a assinatura do certificado digital, o processo prossegue para a próxima etapa. Para verificar a assinatura do documento, faça o download do documento ou verifique se a data do arquivo foi preenchida.

#### 5.11 PORTARIA

#### 5.11.1 CONSULTAR PUBLICAÇÃO DE PORTARIA

O sistema exibe o detalhamento da portaria de autorização. Para acessar a informação, basta prosseguir de acordo com os passos abaixo:

- 1. Clique no menu "Meus processos".
- 2. Clique no botão Visualizar
- 3. Selecione a aba "empresa".

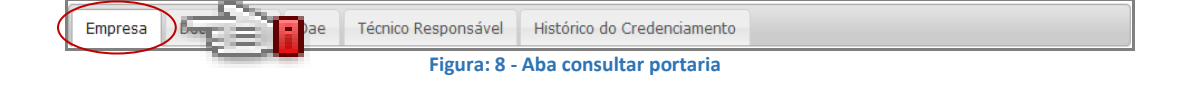

| OLÍCIA<br>CIANAS ERA |                                                 | ANMG<br>Irtamento de Trânsito                     | Sistema de Credenciamento de<br>Empresas - SCE |
|----------------------|-------------------------------------------------|---------------------------------------------------|------------------------------------------------|
| oces                 |                                                 |                                                   |                                                |
| Empresa<br>Dados da  | Documentos Da                                   | e Histórico do Credenciamento                     |                                                |
|                      | Razão Soci                                      | al: EMPRESA DESMONTE                              |                                                |
|                      | Nome Fantas                                     | a: EMPRESA DESMONTE                               |                                                |
|                      | Ema                                             | il: XXXXXX.XXXX@XXXXXXX.gov.br                    | CNPJ: 00.000.000/0001-00                       |
|                      | Telefor                                         | e: (31) 0000-0000                                 | Celular: (31) 9 0000-0000                      |
|                      | Observaçõe                                      | s:                                                |                                                |
| Ramo de /            | Atividade:<br>Ramo de Atividad                  | e: Comercialização de Partes e Peças              |                                                |
| Endereço:            |                                                 |                                                   |                                                |
|                      | Ce                                              | <b>p:</b> 32340-001                               |                                                |
|                      | Endereg                                         | o: JAPURA                                         |                                                |
|                      | Númer                                           | o: XXXX                                           | Complemento:                                   |
|                      | <u> </u>                                        | RENACENÇA                                         | Município: ABADIA DOS DOURADOS                 |
| Núm                  | nero da portaria<br>associado a<br>solicitação. | ESTE RESPONSÁVEL<br>00.000.000-00<br>ÓCIO GERENTE | Link para a consulta da portaria.              |
|                      | ,                                               | n: xxxxxx.xxxx@xxxxxx.gov.br                      |                                                |
|                      | Tele                                            | (31) 0000-0000                                    | Celular: (31) 9 0000                           |
| Portaria:-           |                                                 |                                                   |                                                |
| $\langle$            | Número da Portar                                | a: 3951                                           | Ano da Portaria: 2017                          |
| Credencia            | monto                                           |                                                   | Consulte a Portaria no site do Detran          |
| credencia            | Venciment                                       | o: 12/07/2018                                     |                                                |
|                      | Observaçõ                                       | as:                                               |                                                |
|                      |                                                 |                                                   | Versão: 1.1                                    |
| dos os direitos r    | eservados - Aspectos Legais e                   | Responsabilidades                                 |                                                |

Figura: 9 - Tela consultar portaria

#### 5.12 CERTIFICADO DE REGISTRO

#### 5.12.1 BAIXAR CERTIFICADO DE REGISTRO

O certificado de registro é gerado automaticamente após a conclusão do processo. Para baixar o certificado de registro o usuário deverá proceder conforme passos abaixo.

- 1. Clique no menu "Meus processos".
- 2. Clique no botão Visualizar
- 3. Selecione a aba "documentos" conforme figura abaixo.

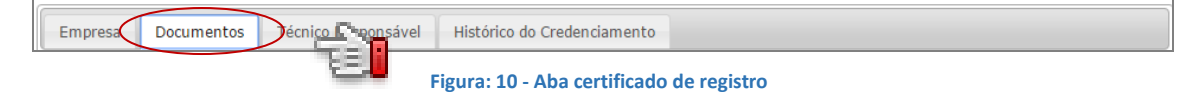

- 4. Selecione a opção documentos recebidos.
- 5. Selecione a opção certificado de registro.
- 6. Clique no botão [download]

|                                                        | NMG<br>ento de Trânsito   | Sistema de<br>Em                 | e Credenciamento de<br>Ipresas - SCE |  |  |
|--------------------------------------------------------|---------------------------|----------------------------------|--------------------------------------|--|--|
| rocessos                                               |                           |                                  |                                      |  |  |
| Empresa Documentos Dae                                 | Histórico do Credenciamen | to                               |                                      |  |  |
| ٥                                                      | DOCI                      | Clique para baixar o<br>arquivo. |                                      |  |  |
| ۲                                                      | DOCUMENTOS RECEBIDOS      |                                  |                                      |  |  |
| Тіро                                                   | Status                    | Data da Criação                  | Data da Assimt                       |  |  |
| CERTIFICADO DE REGISTRO                                | ) ENVIADO                 | 14/06/2017 09:47:01              |                                      |  |  |
| LAUDO DE VISTORIA                                      | APROVADO                  | 13/06/2017 09:29:04              |                                      |  |  |
| TERMO DE COMPROMISSO                                   | ASSINADO                  | 12/06/2017 09:29:04              | 12/06/2017 09:34:19                  |  |  |
|                                                        |                           |                                  |                                      |  |  |
|                                                        |                           |                                  | Versão: 1                            |  |  |
| dos os direitos reservados - Aspectos Legais e Respons | abilidades                |                                  |                                      |  |  |

#### Figura: 11 - Tela certificado de registro

 Após realizar o *download* do documento, o sistema exibe o certificado de registro no formato (.PDF).